# Didacticiel mur rideau

# Sommaire

| Partie 1 : Réalisation d'un mur rideau dans revit                          | 2   |
|----------------------------------------------------------------------------|-----|
| Partie 2 : Modification des épines et traverses sur un mur rideau existant | .13 |
| Partie 3 : Représentation en 3D d'une épine                                | .24 |
| 1 1                                                                        |     |

# Partie 1 : Réalisation d'un mur rideau dans revit

Ouvrir un nouveau projet de type gabarit architectural

Sur le plan niveau 0, créer un mur reliant les niveaux 0 à 1

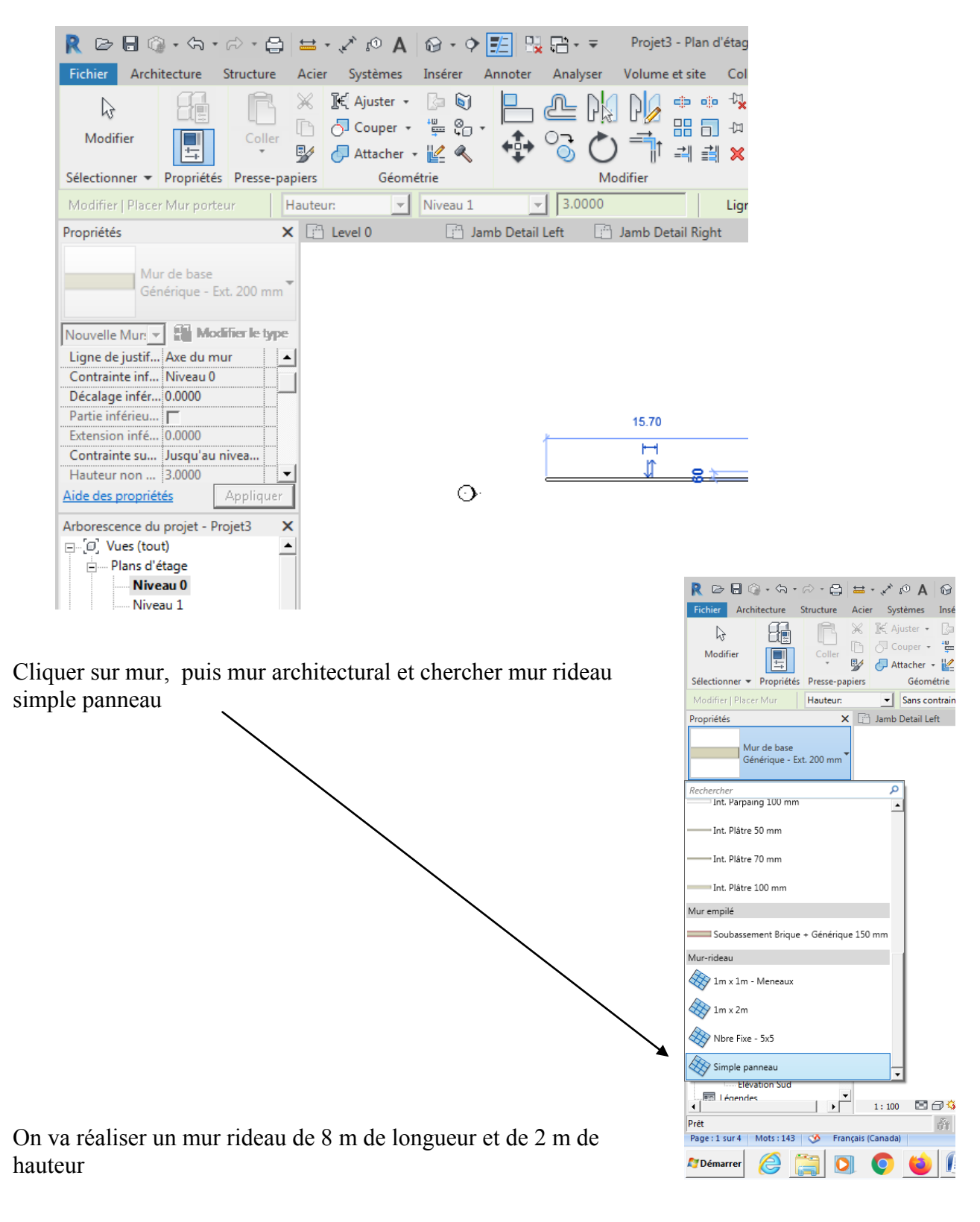

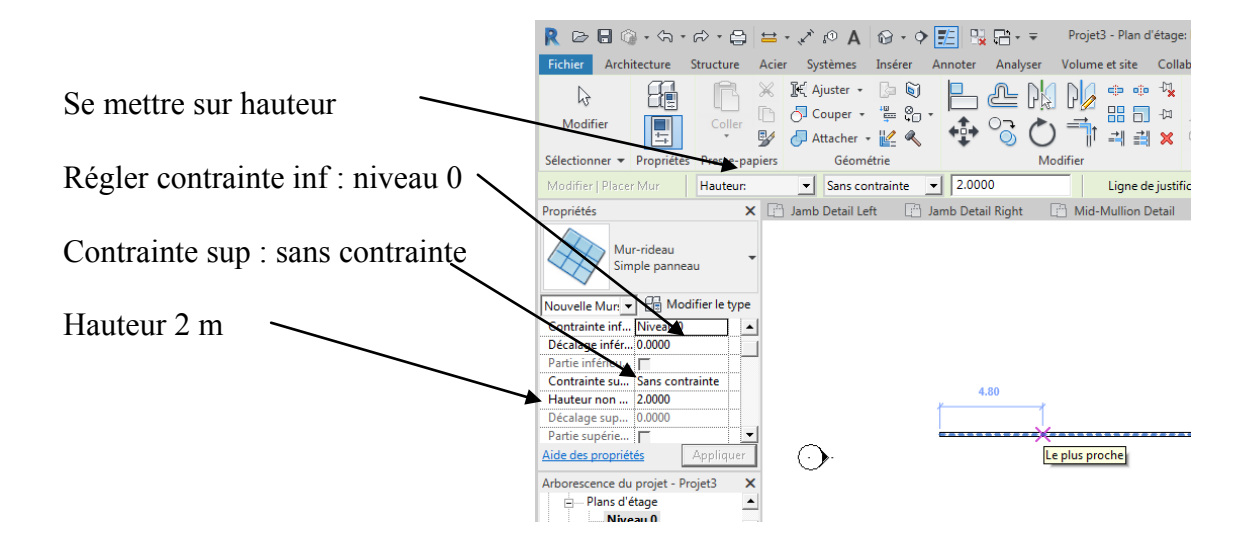

Puis dessiner un mur de 8 m de longueur

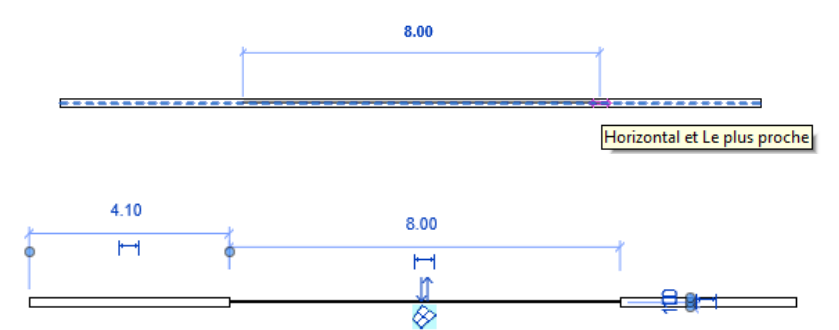

Se placer en élévation sud puis cliquer sur quadrillage du mur rideau

|                       |                                                                | /                       |                        |
|-----------------------|----------------------------------------------------------------|-------------------------|------------------------|
| R 🖻 🖯 🕥 🗸             | ର • ଚି • 🖨 🖴 • 🖍 😰 🗛 🞯 • 🕈 🗾 🖳 🖶 🖛 🕬                           | rideau du didacticiel - | Elévation: El + Entrez |
| Fichier Architectu    | re Structure Acier Systèmes Insérer Annoter Analyzer Vo        | olume et site Collal    | borer Vue Gérer        |
|                       | 👕 🧮 Fenêtre 🛛 🔐 Toit 🔹 🏢 Système de mur rideau                 | 📆 Garde-corps 🔹         | 🔊 Texte 3D             |
|                       | 🖵 🖓 🕘 Composant 🔻 🔎 Plafond <u> </u> Quadrillage du mur-rideau | 🥔 Rampe d'accès         | ြို့ Ligne de modèle   |
| Modifier Mi           |                                                                | 🔊 Escalier              | Groupe de modèle       |
| Sélectionner 🔻        | Quadrillage du mur-rideau                                      | Circulation             | Modèle                 |
|                       | de mur-rideau.                                                 |                         |                        |
| Propriétés            | La vidéo est en Detail                                         | 🖹 Level 1               | E Level 2              |
|                       | Appuyez sur F1 pour obtenir de l'aide 📑 cours de chargement    |                         |                        |
| Elévation             |                                                                |                         |                        |
|                       |                                                                |                         |                        |
| Elévation: Elév 💌 🔮   | Modifier le type                                               |                         |                        |
| Echelle de la v 1 : 1 | .00                                                            |                         |                        |
| Afficher le mo        | mal(e)                                                         |                         |                        |
| Niveau de détail Mov  | /en                                                            |                         |                        |
| Visibilité des é Affi | cher l'origi                                                   |                         |                        |
| Remplaceme N          | Aodifier                                                       |                         |                        |
| Options d'affi N      | Aodifier                                                       |                         |                        |
| Aide des propriétés   | Appliquer                                                      |                         |                        |
| Arborescence du proj  | et - mur ridea 🗙                                               |                         |                        |
| ⊨— Plans d'étage      |                                                                |                         |                        |
| Niveau 0              |                                                                |                         |                        |
| Niveau 1              |                                                                |                         |                        |
| Niveau 2              |                                                                |                         |                        |
| Plans de plafs        | ne l                                                           |                         |                        |
| and the plane         |                                                                |                         |                        |

En s'approchant du mur rideau, un trait d'axe apparait

# Positionner le trait d'axe au hasard

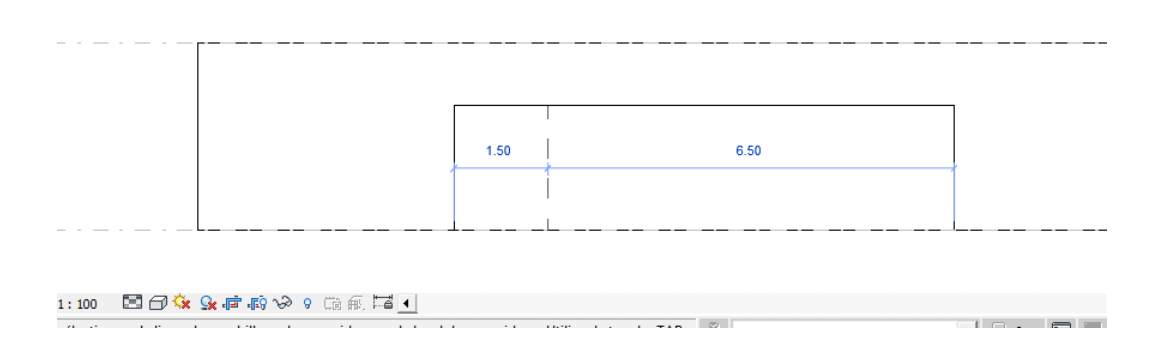

# Cliquer sur la cote et rentrer 2 m

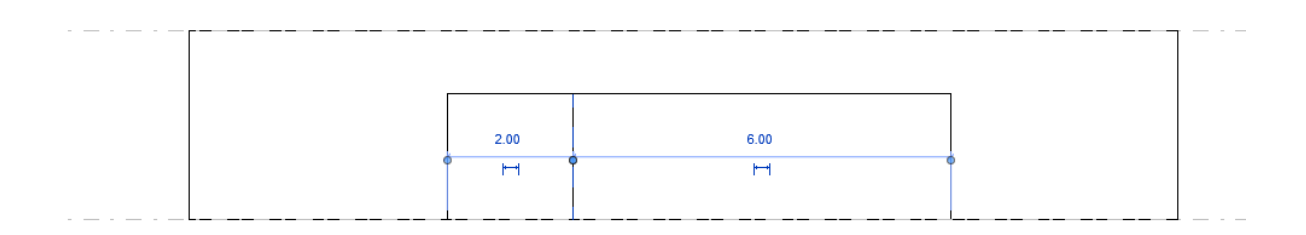

# Réaliser 2 autres lignes espacées de 2 m

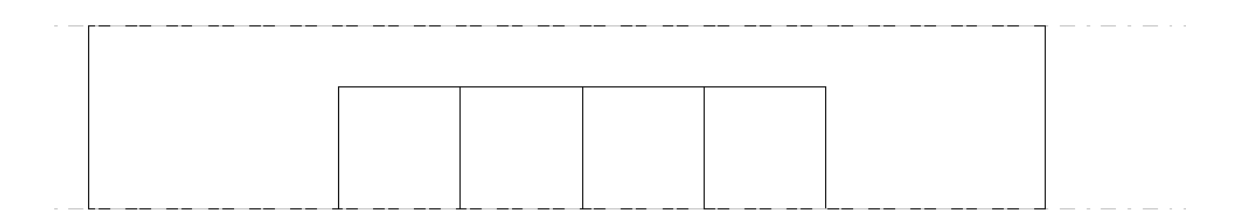

En se plaçant proche d'une arête, un trait d'axe horizontal apparait Tracer une ligne à 1 m de hauteur

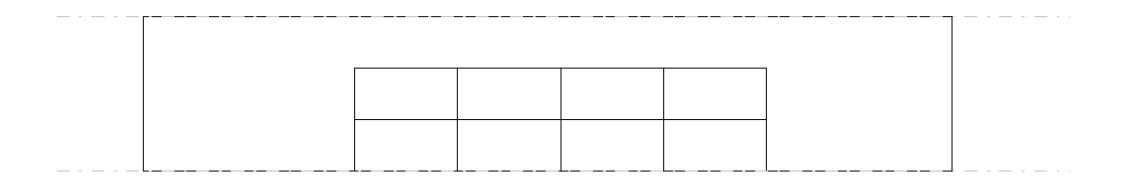

On va maintenant placer des traverses et des épines

# Dans le menu architecture, cliquer sur meneau

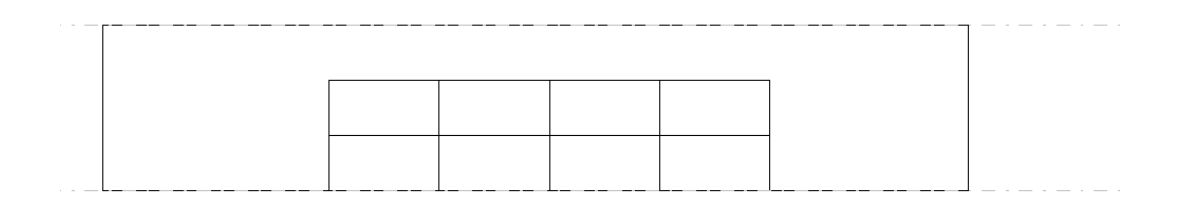

Puis cliquer sur les lignes de votre quadrillage

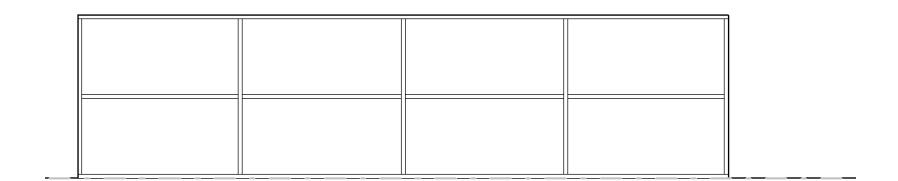

Visualiser en 3D

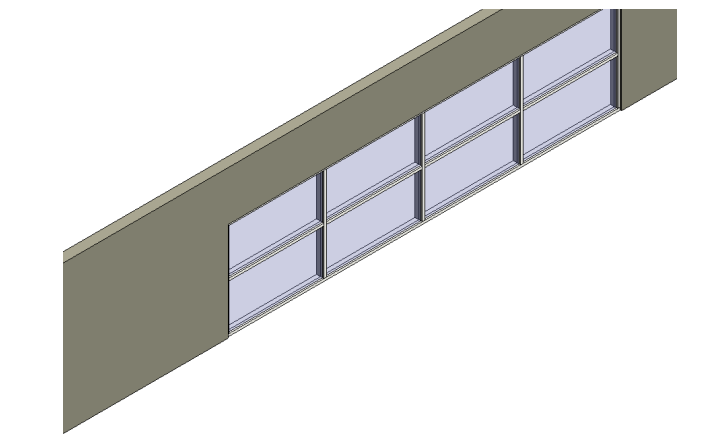

Revenir sur une élévation

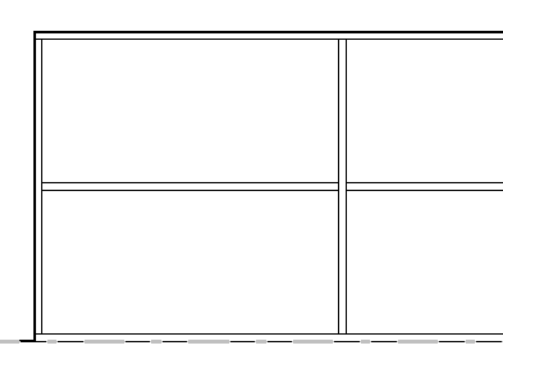

La traverse basse et la traverse haute sont continues, hors en réalité elles se fixent sur les épines

Cliquer sur une épine puis sur rendre continu

| ≞ - ∓            |                              |                                                                                                | Autodesk                   | Revit 2019           | - Version é | ducative          | - mur rideau du d           | idacticiel - Eléva | tion: Elévation N | lord |
|------------------|------------------------------|------------------------------------------------------------------------------------------------|----------------------------|----------------------|-------------|-------------------|-----------------------------|--------------------|-------------------|------|
| analyser Vol     | ume et site                  | Collabore                                                                                      | r Vue                      | Gérer C              | omplémen    | ts Mo             | difier   Meneaux de         | e murs-rideaux     |                   |      |
| ≧ P¦( P<br>3 ⊘ = |                              | は、<br>いて、<br>ない。<br>くう<br>くう<br>くう<br>くう<br>くう<br>くう<br>くう<br>くう<br>くう<br>くう<br>くう<br>くう<br>くう | • @ +<br>• = +<br>• *      | <b>→</b> · []<br>* · |             | Rendre<br>continu | Couper<br>aux intersections |                    |                   |      |
| Modifie          | Rendre cor                   | ntinu                                                                                          |                            |                      |             |                   | Meneau                      |                    |                   |      |
| 🛧 Eléva          | Etend les ex<br>n'afficher q | trémités de<br>u'un mene                                                                       | s meneaux a<br>au continu. | aux raccord          | lements de  | sorte à           |                             |                    |                   |      |
|                  | Appuyez su                   | ır F1 pour                                                                                     | obtenir de l               | 'aide                |             |                   |                             |                    |                   |      |

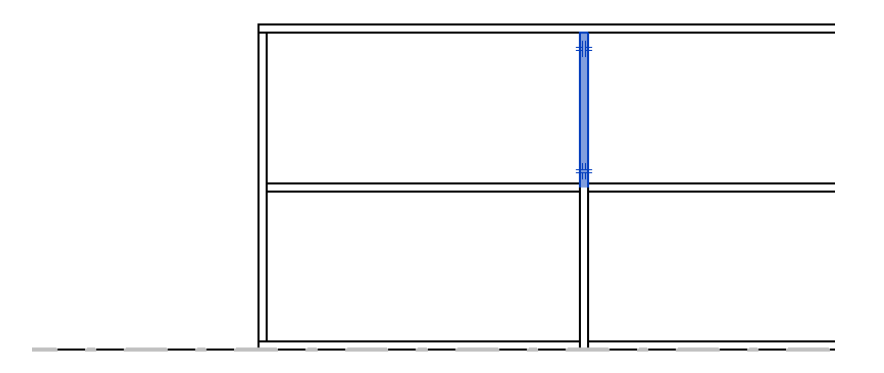

Finaliser

On va intégrer une porte

D'abord on va supprimer une traverse (cliquer dessus puis supprim)

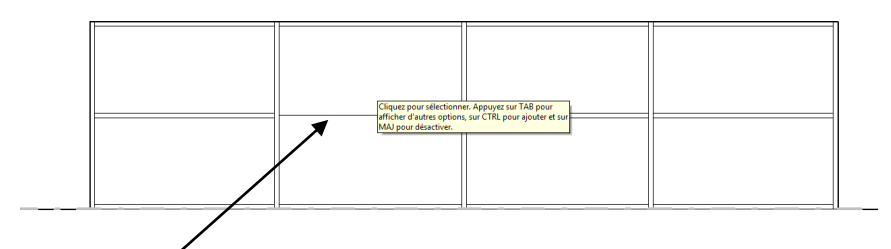

Le quadrillage est toujours présent

Il faut supprimer cette partie

Cliquer sur le quadrillage puis sur ajouter/supprimer des segments

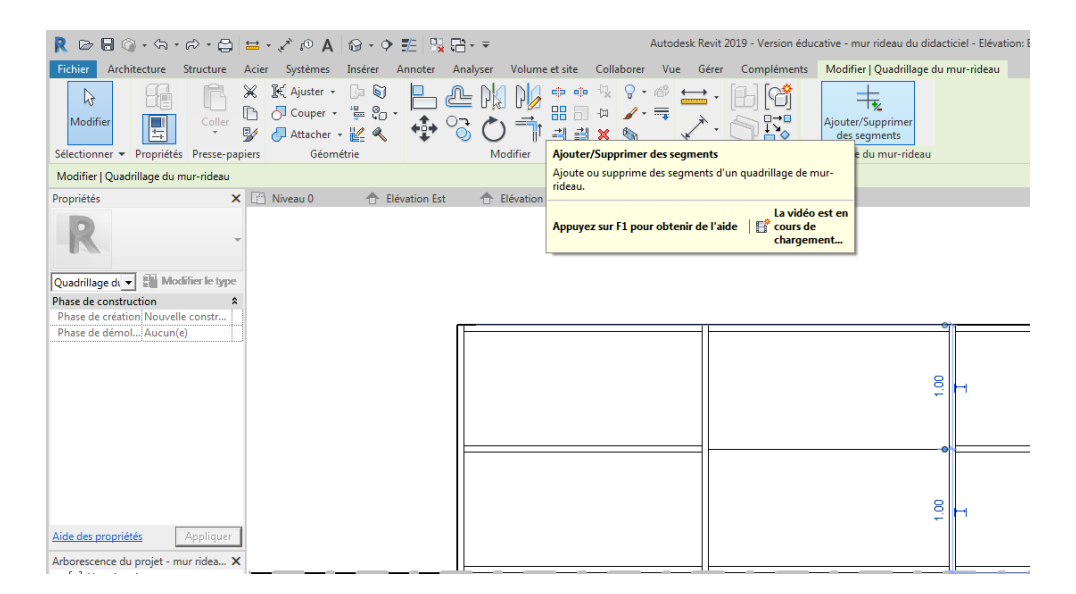

Puis recliquer sur la partie à effacer

| _ |  |  |
|---|--|--|
|   |  |  |
|   |  |  |
|   |  |  |
|   |  |  |
|   |  |  |
|   |  |  |

Se placer maintenant proche de la traverse supérieure Elle apparait en bleu

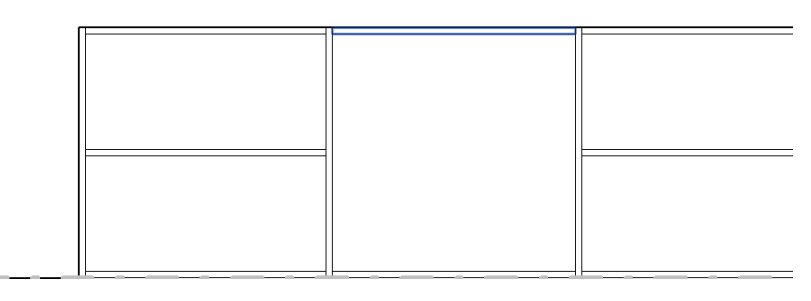

Cliquer sur TAB 2 fois, le panneau vitré apparait en bleu

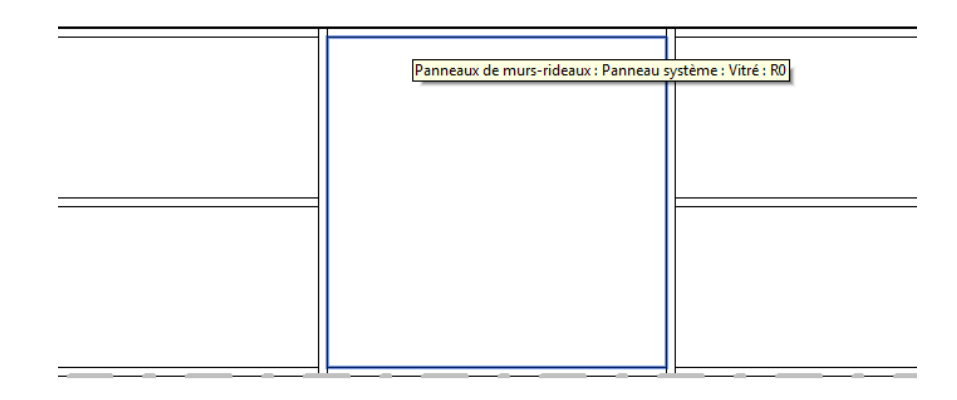

Cliquer pour sélectionner le panneau

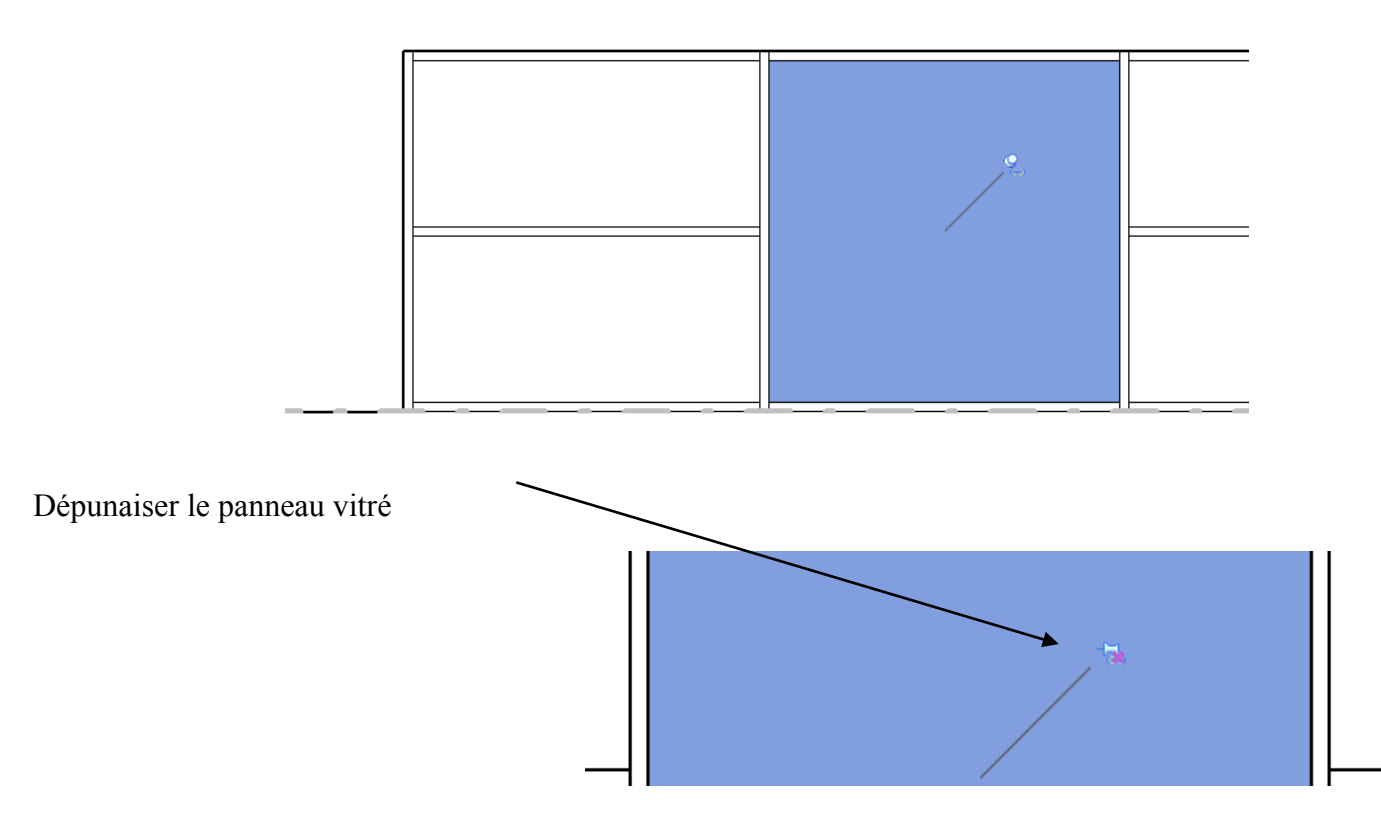

Page 8 sur 38

Cliquer sur panneau vitré

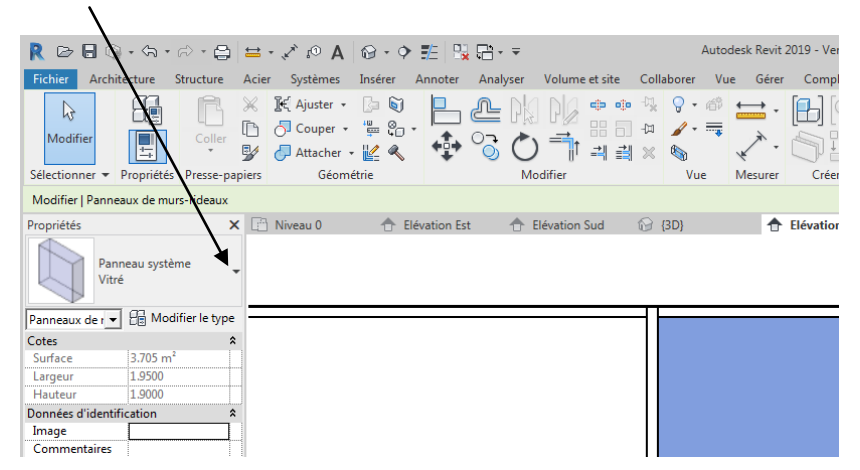

Puis chercher porte

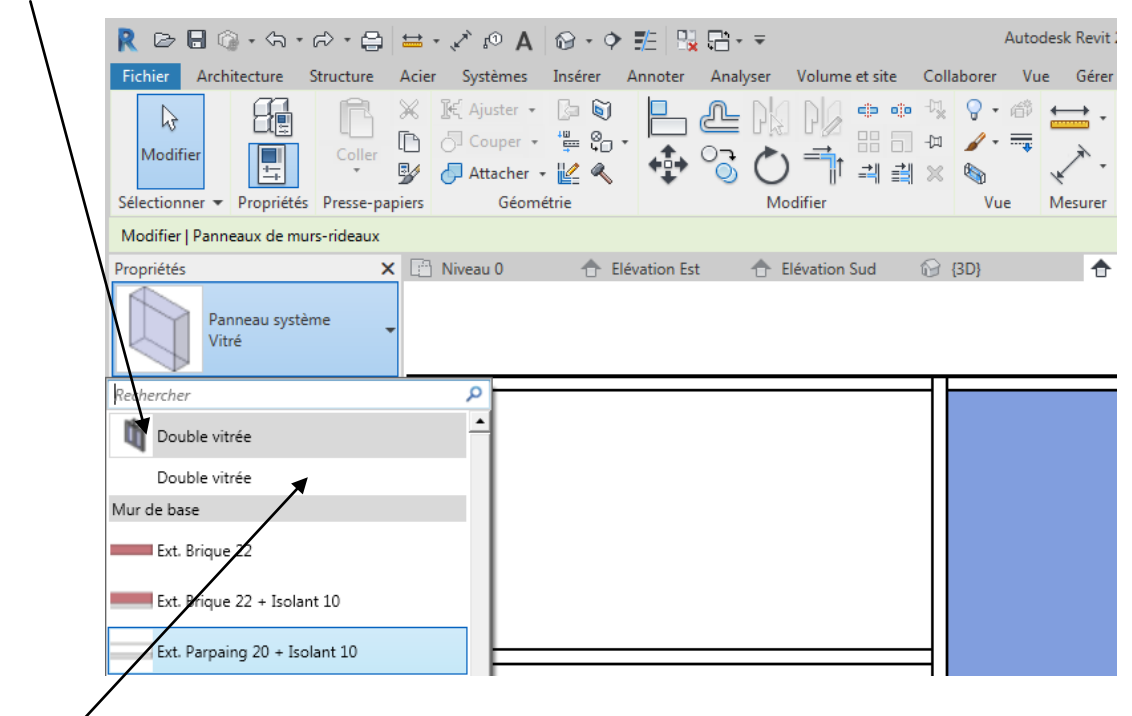

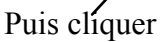

La porte apparait dans notre mur rideau

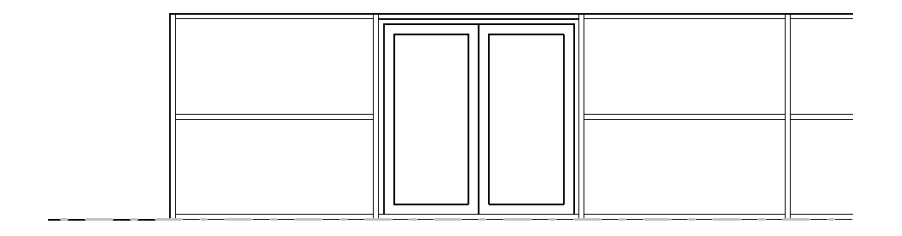

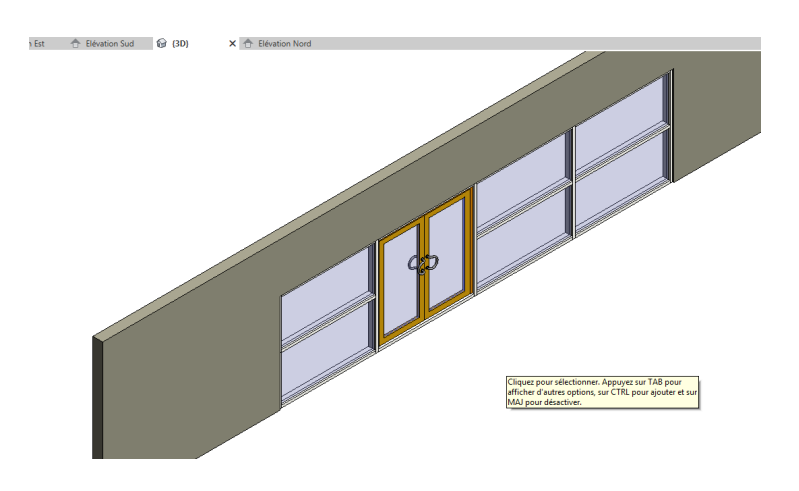

Au cas où vous vouliez changer de porte, sélectionner celle-ci puis sur modifier le type

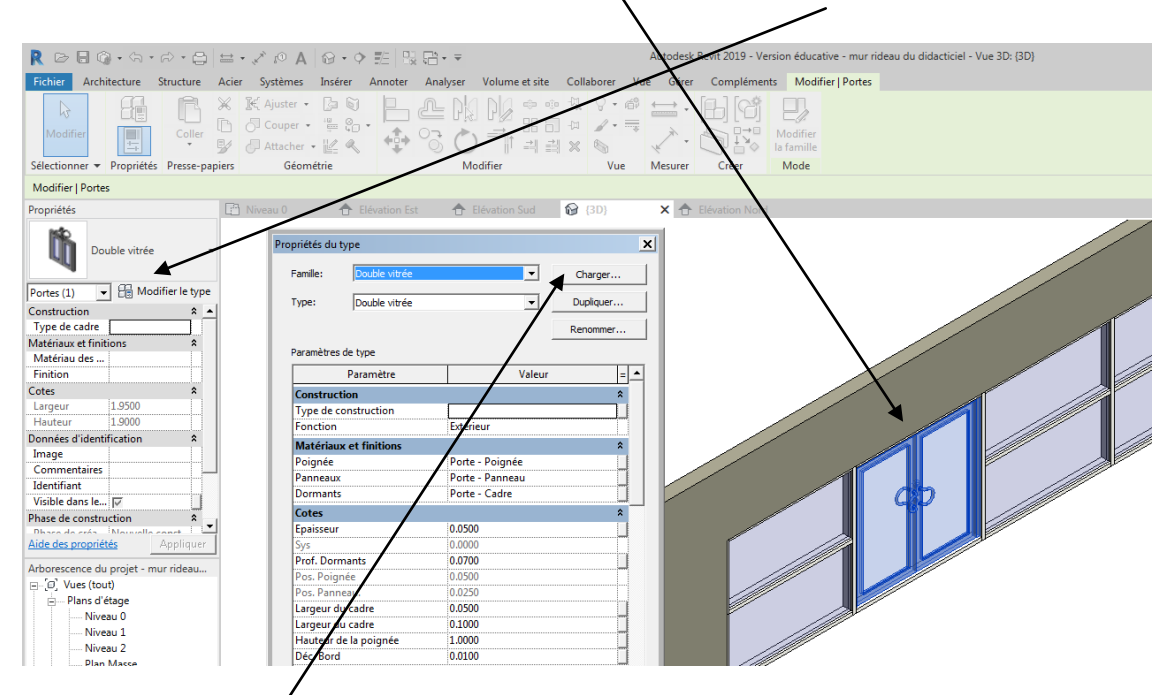

Enfin cliquer sur charger

# Dans le répertoire porte

| R Ouvrir       |                                                  |                  |               | ? ×            |
|----------------|--------------------------------------------------|------------------|---------------|----------------|
| Regarder dans: | J France                                         |                  |               | 🖌 🗶 🖳 🛛 Vues 👻 |
|                | Nom 🔺                                            | ▼ Modifié le     | ▼ Type ▲ Aper | çu             |
|                | I MEP Conduit                                    | 13/02/2019 17:00 | Dossier de 1  |                |
| Documents      | 퉬 MEP Electrique                                 | 13/02/2019 17:00 | Dossier de    |                |
|                | 퉬 MEP Gaine                                      | 13/02/2019 17:00 | Dossier de    |                |
|                | 퉬 MEP Mécanique                                  | 13/02/2019 17:00 | Dossier de    |                |
| Mon ordin      | 퉬 MEP Plomberie                                  | 13/02/2019 17:00 | Dossier de    |                |
|                | MEP Protection contre les incendies              | 13/02/2019 17:00 | Dossier de    |                |
|                | 퉬 MEP Tuyauterie                                 | 13/02/2019 17:00 | Dossier de    |                |
|                | 퉬 Mobilier                                       | 13/02/2019 16:59 | Dossier de    |                |
| Mes empl       | July Murs                                        | 13/02/2019 16:59 | Dossier de    |                |
|                | 퉬 Ouvertures                                     | 13/02/2019 17:00 | Dossier de    |                |
| J-AF           | 퉬 Panneaux de murs-rideaux                       | 13/02/2019 16:59 | Dossier de    |                |
| Favoris        | 🌗 Plantes                                        | 13/02/2019 17:00 | Dossier de    |                |
|                | Portes                                           | 13/02/2019 17:00 | Dossier de    |                |
|                | 퉬 Poteaux                                        | 13/02/2019 17:00 | Dossier de    |                |
| Bureau         | 🌗 Profils                                        | 13/02/2019 16:59 | Dossier de 🖕  |                |
|                | <u> ۱</u>                                        |                  | •             |                |
|                | Nom de fichier:                                  |                  | •             |                |
| Metric Library | Fichiers de type: Tous fichiers pris en charge ( | *.rfa, *.adsk)   | -             |                |
| Outils 👻       |                                                  |                  | Ouvrir        | Annuler        |

# Choisir mur rideaux

| R Ouvrir               |                                                  |                  |               | ? ×              |
|------------------------|--------------------------------------------------|------------------|---------------|------------------|
| <u>R</u> egarder dans: | Portes                                           |                  |               | 📮 <u>V</u> ues 👻 |
|                        | Nom 🔺                                            | ▼ Modifié le     | Type Aperçu   |                  |
|                        | 퉬 Dormants en feuillure                          | 13/02/2019 17:00 | Dossier de    |                  |
| Documents              | ) Dormants en recouvrement                       | 13/02/2019 17:00 | Dossier de 📊  |                  |
|                        | 퉬 Dormants en tunnel                             | 13/02/2019 17:00 | Dossier de 1  |                  |
|                        | ) Entrée (avec angle d'ouverture)                | 13/02/2019 16:59 | Dossier de    |                  |
| Mon ordin              | 퉬 Garage                                         | 13/02/2019 17:00 | Dossier de    |                  |
|                        | 퉬 Huisserie Banchée                              | 13/02/2019 17:00 | Dossier de    |                  |
|                        | 퉬 Huisserie Metal                                | 13/02/2019 17:00 | Dossier de    |                  |
| Manager                | ) Intérieure (avec angle d'ouverture)            | 13/02/2019 17:00 | Dossier de    |                  |
| Mes empl               | 퉬 Intérieure (multi panneaux)                    | 13/02/2019 17:00 | Dossier de    |                  |
|                        | 🗹 🌆 Murs-rideaux                                 | 13/02/2019 17:00 | Dossier de    |                  |
| J                      | 퉬 Ouvertures libres                              | 13/02/2019 17:00 | Dossier de    |                  |
| Favoris                | 퉬 Placards                                       | 13/02/2019 17:00 | Dossier de    |                  |
|                        | 퉬 Porte d'entrée                                 | 13/02/2019 16:59 | Dossier de    |                  |
|                        | 퉬 Verre                                          | 13/02/2019 16:59 | Dossier de    |                  |
| Bureau                 | Porte-Ouverture                                  | 14/03/2018 21:33 | Famille Aut 👻 |                  |
|                        | •                                                |                  | •             |                  |
|                        | Nom de fichier:                                  |                  | •             |                  |
| Metric Library         | Fichiers de type: Tous fichiers pris en charge ( | *.rfa, *.adsk)   | <b>_</b>      |                  |
| Outils 👻               |                                                  |                  | Ouvrir        | <u>A</u> nnuler  |

# Puis choisir votre porte

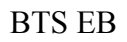

| R Ouvrir       |                                                   |                  |               |                  | ? ×            |
|----------------|---------------------------------------------------|------------------|---------------|------------------|----------------|
| Regarder dans: | Murs-rideaux                                      |                  | •             | 🗢 🖳 🗙 🖳          | <u>V</u> ues 👻 |
|                | Nom 🔺                                             | ▼ Modifié le     | Туре          | Aperçu           |                |
|                | Coulissante vitrée                                | 15/03/2018 00:29 | Famille Autod |                  |                |
| Documents      | 🔜 Double vitrée                                   | 15/03/2018 00:29 | Famille Autod |                  |                |
|                | 🔜 Simple vitrée                                   | 15/03/2018 00:29 | Famille Autod |                  |                |
|                | 🔜 Tierce avec imposte supérieure                  | 15/03/2018 00:29 | Famille Autod |                  |                |
| Mon ordin      | ✓ Tierce                                          | 15/03/2018 00:29 | Famille Autod |                  |                |
|                | n Tourniquet                                      | 15/03/2018 00:30 | Famille Autod |                  |                |
| Mes empl       |                                                   |                  |               |                  |                |
|                |                                                   |                  |               |                  |                |
| Favoris        |                                                   |                  |               |                  |                |
|                |                                                   |                  |               |                  |                |
| Bureau         |                                                   |                  |               |                  |                |
|                | 4                                                 |                  | )             |                  |                |
|                | Nom de fichier: Tierce rfa                        |                  |               |                  |                |
| Metric Library |                                                   |                  |               |                  |                |
| <b>T</b>       | Fichiers de type: Tous fichiers pris en charge (* | .rfa, *.adsk)    | <b>_</b>      |                  |                |
| Outils 👻       |                                                   |                  | Ou            | vrir <u>A</u> nn | uler           |

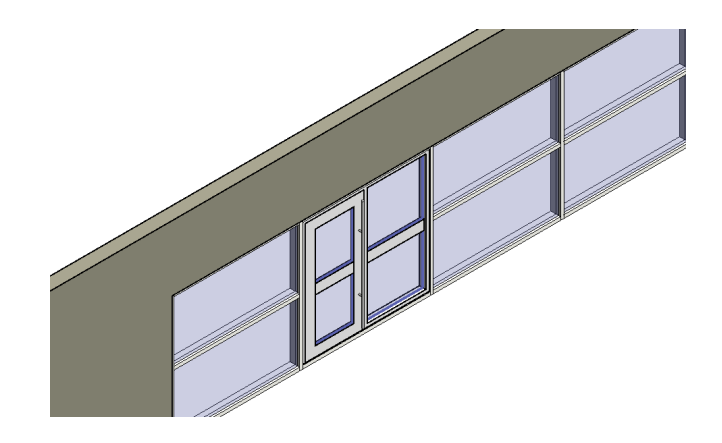

Passer sur le plan niveau 0

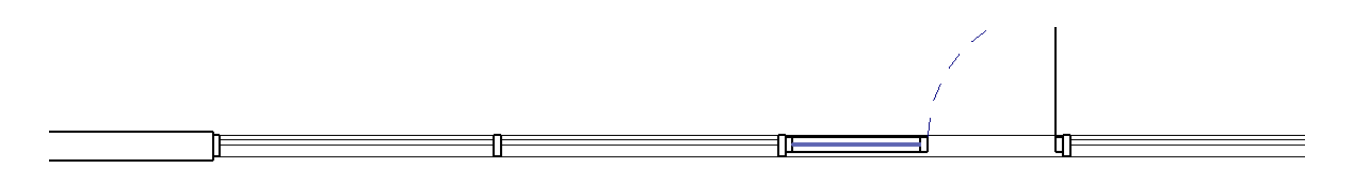

Notre mur rideau est représenté mais très schématiquement

#### Partie 2 : Modification des épines et traverses sur un mur rideau existant

#### Etape préliminaire

Réaliser sur autocad un dessin de détail sur une épine de mur rideau sans le vitrage

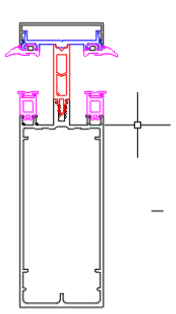

Dans revit, ouvrir une nouvelle famille de type profil de meneau métrique

Insérer votre dessin autocad

R 🖻 🖥 🕥 • ५ • ८ • 🖨 🖴 • 🖍 🖉 • • 🐔 🔛 • • 🐔 Famille2 - Plan d'étage: Niveau de réf. Entrez mot-clé ou expression 🏛 🖉 🕁 🚨 Se conn ier Créer Insérer Vue Gérer Compléments Modifier 친 윤 6 4 **→** B 1 Image Gérer Importer les images les types de familles Charger Charger en tant que la famille groupe Modifie Importe CAO Lier ۲ Charger depuis la bibliothèque Sélectionne Importer X 📄 Niveau de réf. 🛛 🗎 Niveau de réf. X Propriétés R Centre du meneau Intérieur Famille: Profils 💌 👬 Modifier le Les panneaux de murs-rideaux sont ajustés au niveau de l'intersection entre l'esquisse du profil et le plan de référence Centre (avant/arrière). Structure Forme de coupe Non défin Données d'ident.. Numéro Omni... Titre OmniClass Autre Rotation avec I... Aide des propriétés Centre avant/arrière Plan de référence Arborescence du projet - Famille2 × - [0] Vues (tout)
- Plans d'étage
- [1] Feuilles (tout)

Menu insérer, Importer CAO

| Importer les forma | ts 040                                   |                     |                     | ?                 |
|--------------------|------------------------------------------|---------------------|---------------------|-------------------|
| Regarder dans      | : 🕕 sujet la rochette 2019               |                     | - 🔶 🖳               | 🗙 🖳 Vues          |
| <b>A</b> m •       | Nom 🔺                                    | ▼ Туре ▼            | Aperçu              |                   |
| 2                  | 9-ROC-42                                 | Dossier de fichiers |                     |                   |
| Historique         | 퉬 bls initiaux 1 er année                | Dossier de fichiers |                     |                   |
|                    | 퉬 mu rideau                              | Dossier de fichiers |                     |                   |
|                    | panuel+ questions communes               | Dossier de fichiers |                     | Č .               |
| Documents          | 🌗 pennetier                              | Dossier de fichiers |                     |                   |
|                    | 퉬 rey                                    | Dossier de fichiers |                     |                   |
|                    | 🍌 shimi                                  | Dossier de fichiers |                     |                   |
| Man ordina         | 퉬 U 61 nimes 2019                        | Dossier de fichiers |                     |                   |
| Mon ordina         | 퉬 U42 jury                               | Dossier de fichiers |                     |                   |
|                    | 🚰 01 - Planche de profilés Soléal PY     | Dessin AutoCAD      |                     |                   |
| $\sim$             | 🗹 🚞 dessin d'une épine                   | Dessin AutoCAD      |                     |                   |
| Mes empla          | 🚔 ensemble menuisé entrée                | Dessin AutoCAD      |                     |                   |
|                    | 🚰 ensemble menuisé entréeavec tapées     | Dessin AutoCAD      |                     |                   |
|                    | 🚮 Technal - Détails DAO façade rideau GE | O Dossier compressé |                     |                   |
| Favoris            | $\backslash$                             |                     |                     |                   |
|                    |                                          |                     |                     |                   |
|                    | Nom de fichier: dessin d'une épine dwg   |                     | •                   |                   |
| Bureau             | Fichiere de tures Fichiere DIVIC (* dus  |                     |                     |                   |
|                    | Haners de type: [Haniers Dwg (*.awg)     |                     | <u> </u>            |                   |
|                    |                                          |                     |                     |                   |
| vue active uniquem | Couleurs: Conserver                      | Positionnement:     | Automatique - Origi | ne a origine      |
|                    | Calques/niveaux: Tous                    | Placer au:          | Niveau de réf.      |                   |
|                    | Unités imp.: millimètre                  | 1.000000            | Sélectionner une    | vue d'orientation |
| Outile -           | Generational Institution of the Second   |                     | Orania              | Appular           |

Bien indiquer l'unité (pour moi des millimètres)

Cliquer sur le dessin, il passe en bleu, dépunaiser pour le déplacer

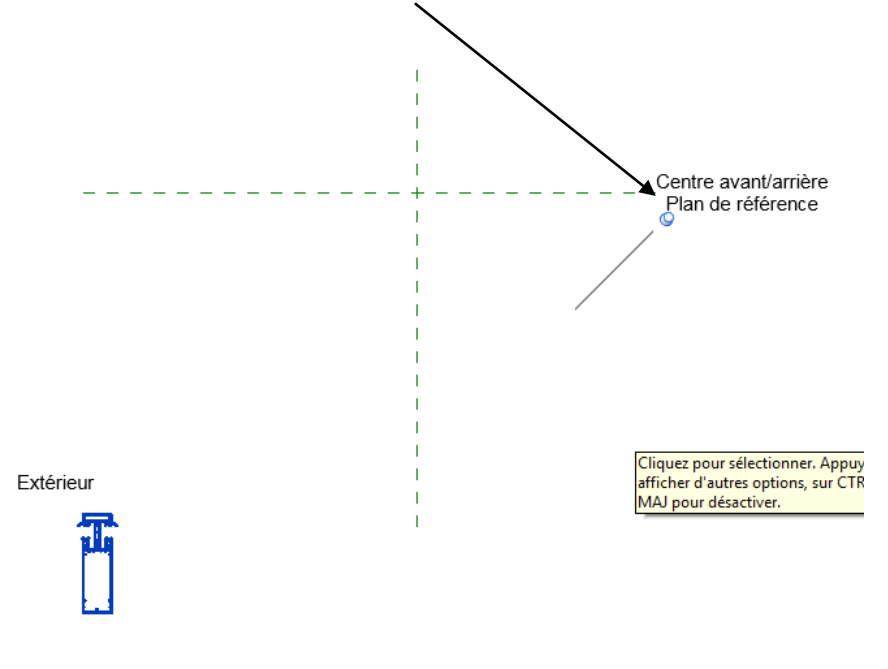

Positionner correctement l'épine (ou meneau) : pour moi je vais devoir faire une rotation de 180 °

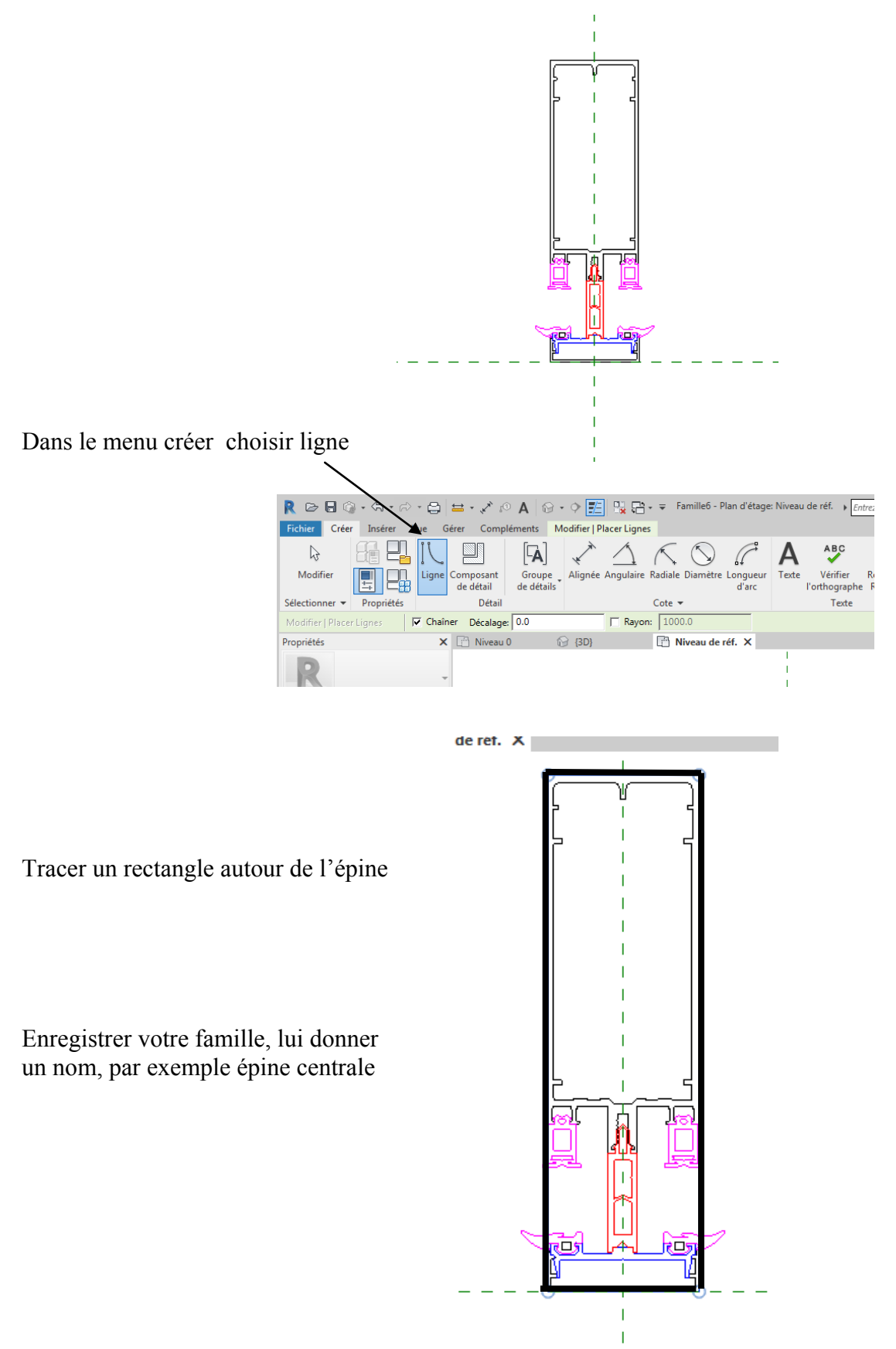

Page 15 sur 38

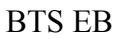

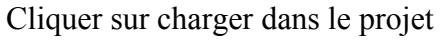

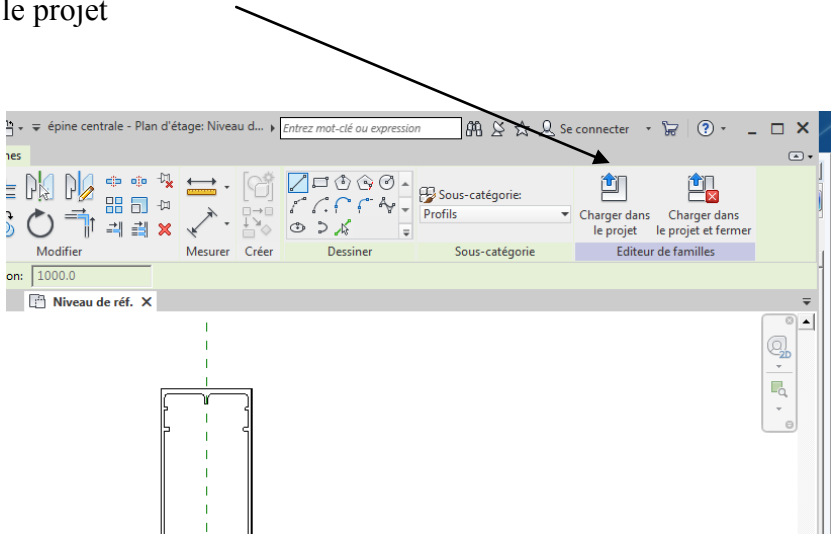

Revit revient sur votre projet

Cliquer sur une épine centrale

Puis sur modifier le type

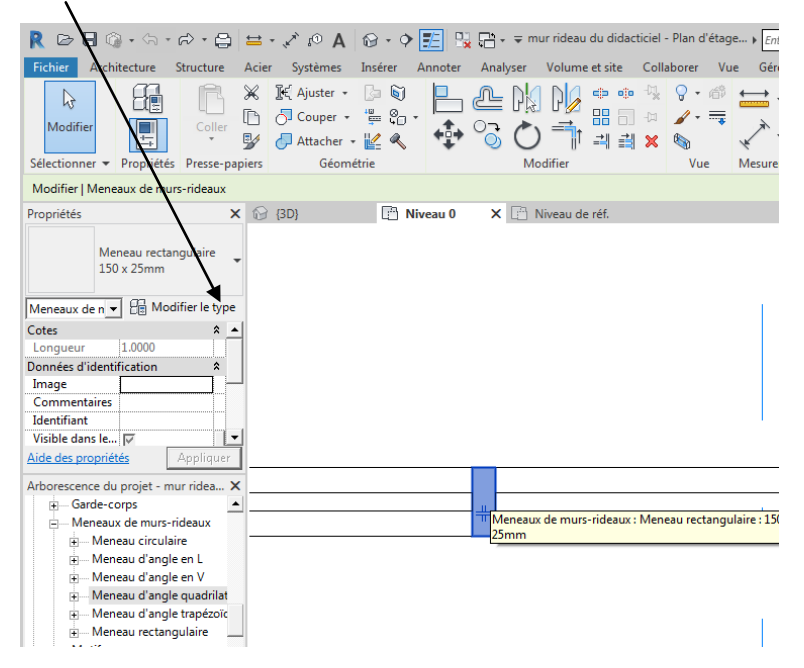

Dans la fenêtre qui apparait, cliquer sur dupliquer

| Propriétés du | type                 |        | ×         |
|---------------|----------------------|--------|-----------|
| Famille:      | Meneau rectangulaire | -      | Charger   |
| Type:         | 150 x 25mm           | •      | Dupliquer |
|               |                      |        | Renommer  |
| Paramètres    | s de type            |        |           |
|               | Paramètre            | Vale   | ur = 🔺    |
| Contraint     | tes                  |        | \$        |
| Angle         |                      | 0.00°  |           |
| Décaler       |                      | 0.0250 |           |

Puis rentrer le nom épine centrale

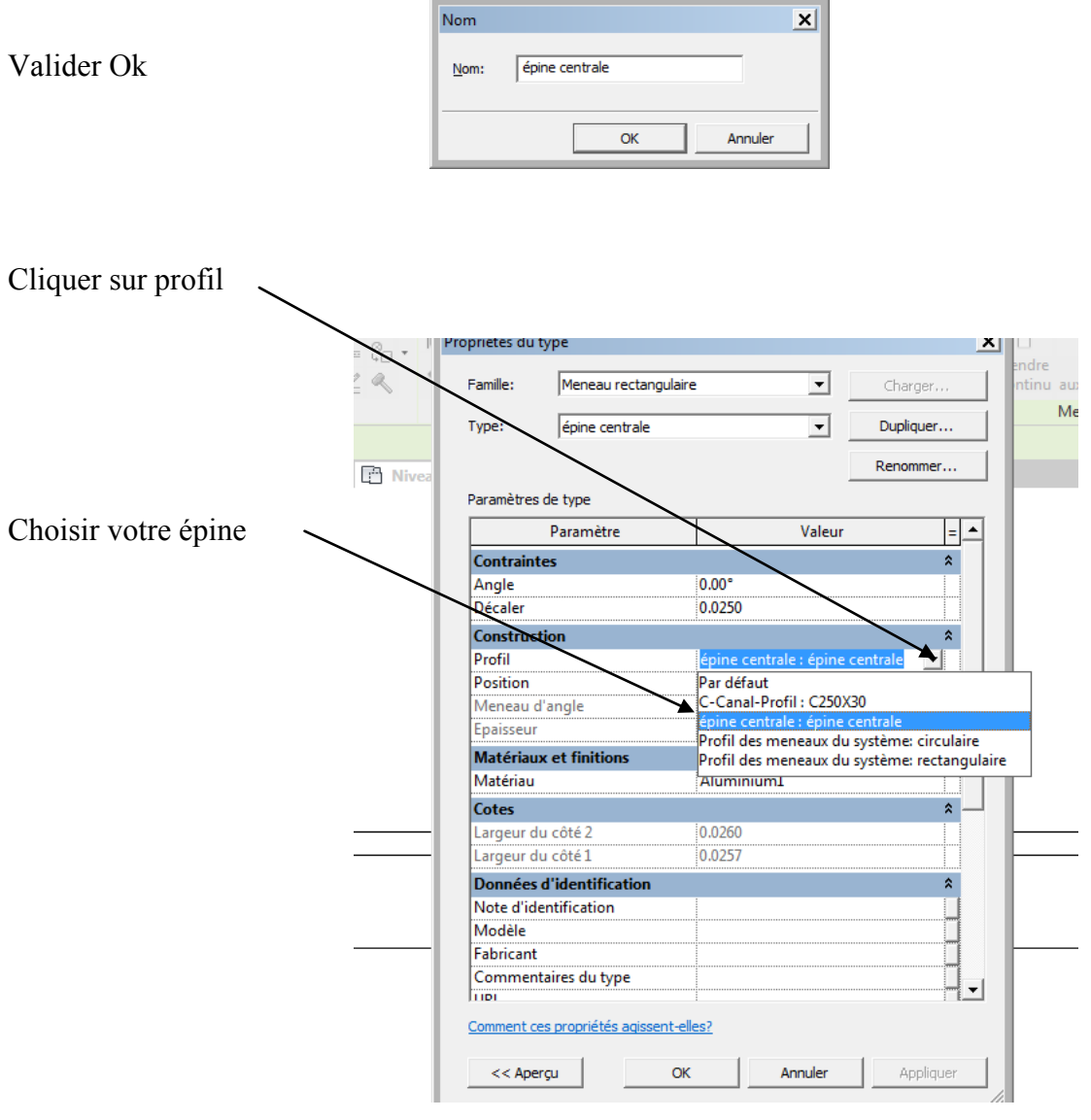

Valider OK

Votre épine est maintenant dans votre projet

| R 🖻 🖥 🕥 • 🖘 • 🖉 • (                          | 🖹 🖴 - 🖍 🕫 🗛                                                                                                    | 🔂 • 🕈 🗾 🔢                             | 🔚 🗸 🗢 mur rideau du dida | acticiel - Plan d'étage: Ni 🕨 El                                                                                                    |
|----------------------------------------------|----------------------------------------------------------------------------------------------------|---------------------------------------|--------------------------|----------------------------------------------------------------------------------------------------|
| Fichier Architecture Structure               | e Acier Systèmes                                                                                                    | Insérer Annoter                       | Analyser Volume et site  | Collaborer Vue Gérer                                                                                                    |
| Modifier<br>Sélectionner 🕶 Propriétés Presse | ₩     ₩     Ajuster +       Image: Second second second | iiiiiiiiiiiiiiiiiiiiiiiiiiiiiiiiiiiii |                          | Image: Constraint of the second second s |
| Propriétés                                   | × ₩ {3D}                                                                                                    | 📳 Niveau 0                            | 🗙 📑 Niveau de réf.       |                                                                                                    |
| Plan d'étage                                 | •                                                                                                    |                                       |                          |                                                                                                    |
| Plan d'étage: I 👻 🔚 Modifier le ty           | /pe                                                                                                    |                                       |                          |                                                                                                    |
| Graphismes *                                 | <b>_</b>                                                                                                    |                                       |                          |                                                                                                    |
| Echelle de la v 1:100                        |                                                                                                    |                                       |                          | r                                                                                                    |
| Afficher le mo                               |                                                                                                    |                                       |                          |                                                                                                    |
| Niveau de détail Elevé                       | -                                                                                                    |                                       |                          |                                                                                                    |
| Visibilité des é Afficher l'origi            |                                                                                                    |                                       |                          |                                                                                                    |
| Remplaceme Modifier                          |                                                                                                    |                                       |                          | 1                                                                                                    |
| Ontions d'affi Modifier                      |                                                                                                    |                                       |                          |                                                                                                    |
| Aide des propriétés Appliqu                  | er                                                                                                    |                                       |                          |                                                                                                    |
| Arborescence du projet - mur ridea.          | ×                                                                                                    |                                       |                          |                                                                                                    |
| Garde-corps                                  |                                                                                                    |                                       |                          |                                                                                                    |
| 🖃 Meneaux de murs-rideaux                    | H                                                                                                    |                                       |                          | <sup>1</sup>                                                                                                    |
| + Meneau circulaire                          | 1.                                                                                                    |                                       |                          | L                                                                                                    |
| Meneau d'angle en L                          |                                                                                                    |                                       |                          |                                                                                                    |
| ⊞… Meneau d'angle en V                       |                                                                                                    |                                       |                          |                                                                                                    |
| Meneau d'angle quadril                       | at                                                                                                    |                                       |                          | l.                                                                                                    |

# Epine latérale

Créer un dessin de détail autocad comme celui-ci dessous

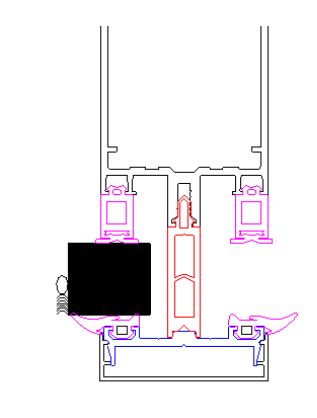

Créer une nouvelle famille de profil de meneau métrique

Insérer votre dessin autocad Le déplacer Créer un rectangle autour de l'épine comme ci-dessous

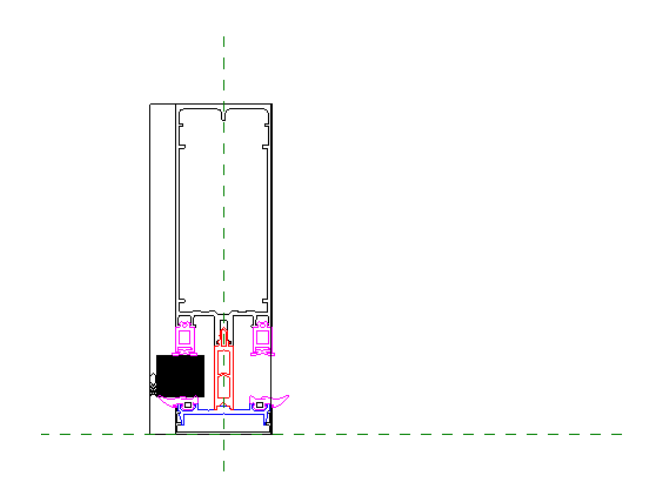

Enregistrer sous le nom épine gauche et charger dans le projet

Dans le projet cliquer sur l'épine latérale gauche Puis sur modifier le type

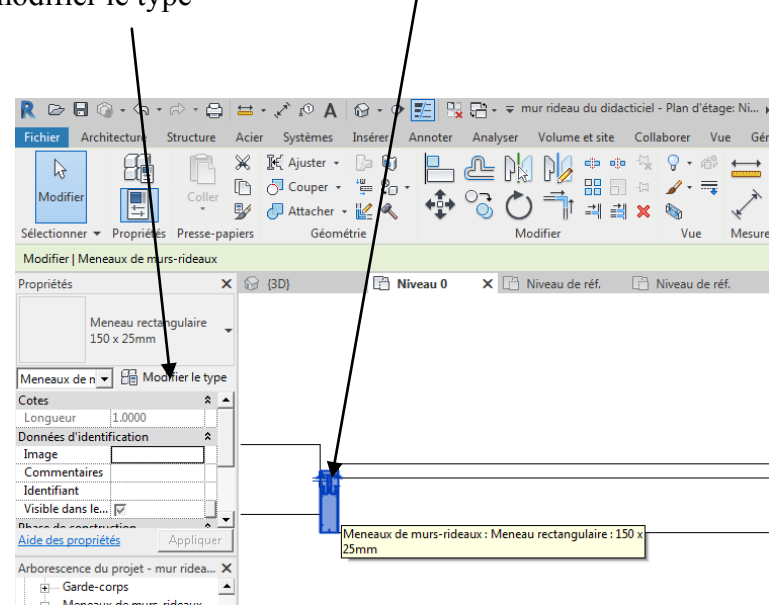

Dupliquer Renommer en épine gauche Chercher votre épine gauche Puis valider

Voila le résultat

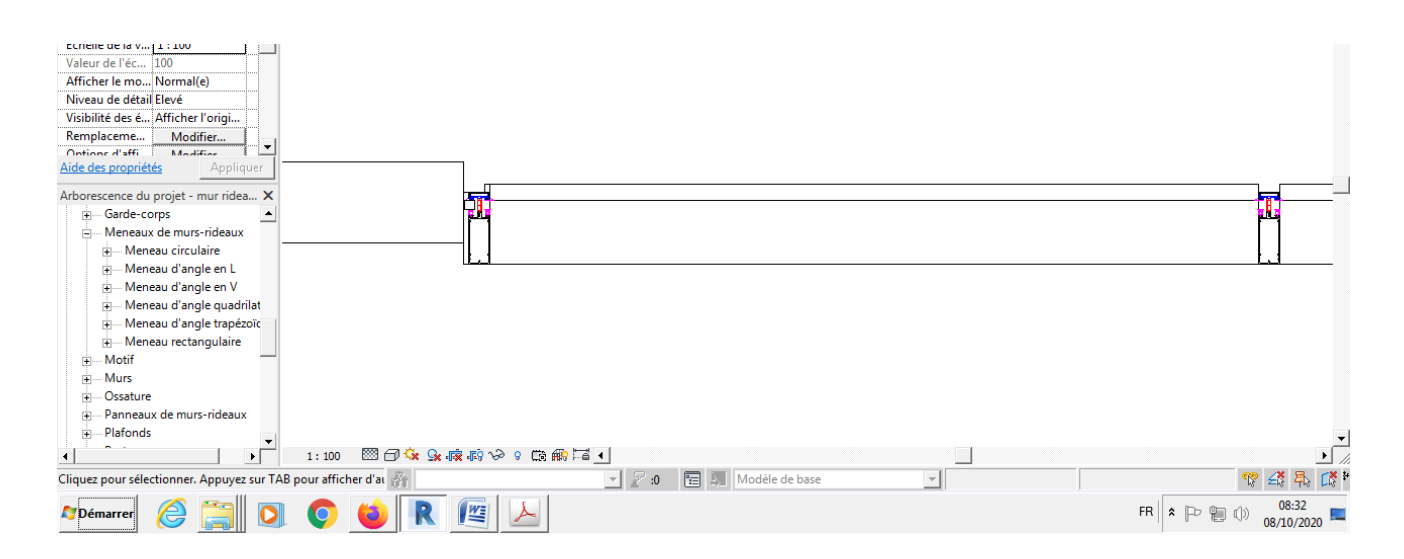

Vous pouvez faire de même pour l'épine droite et pour les traverses

Exemple en coupe

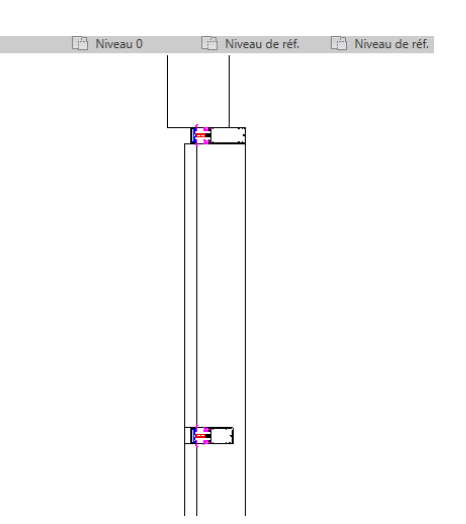

On va maintenant modifier le vitrage pour l'adapter à nos épines et traverses

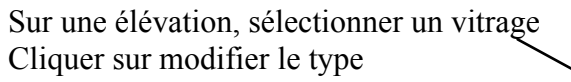

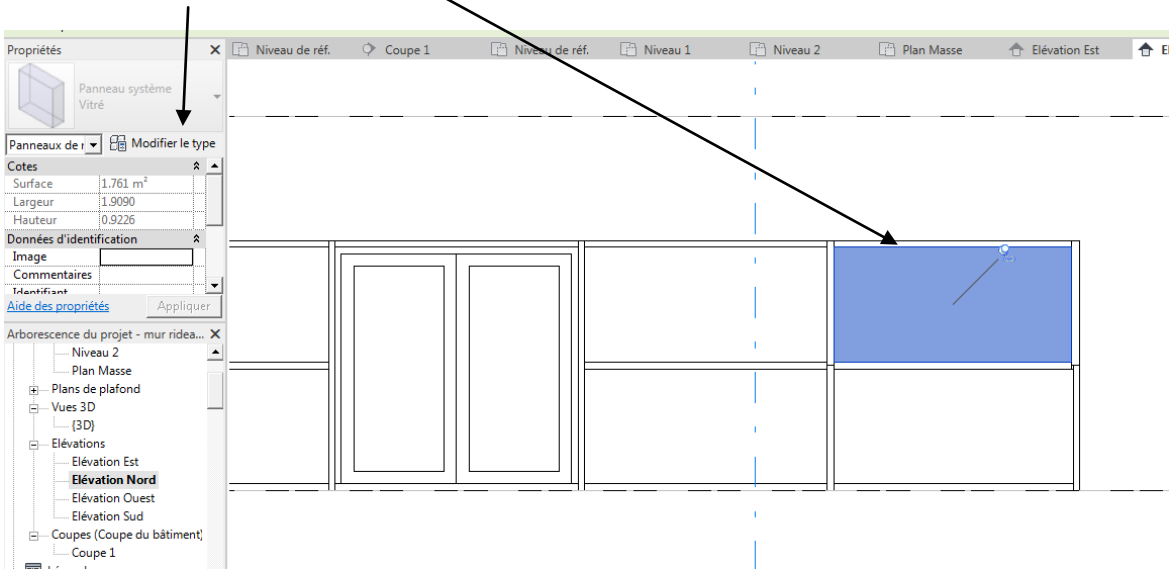

| ntrer une épaisseur de 0.02 |       |               |                 |               |             |            |
|-----------------------------|-------|---------------|-----------------|---------------|-------------|------------|
| $\sim$                      |       | Propriétés du | type            |               |             | ×          |
|                             |       | Famille:      | Panneau système | :             | -           | Charger    |
| is OK                       |       | Type:         | Vitré           |               | -           | Dupliquer  |
|                             | Court |               |                 |               |             | Renommer   |
|                             |       | Paramètre     | s de type       |               |             |            |
|                             |       |               | Paramètre       |               | Valeur      | = 🔺        |
|                             |       | Contrain      | tes             |               |             | *          |
|                             |       | Décaler       |                 | 0.0250        |             |            |
|                             |       | Construe      | rtion           |               |             | *          |
|                             |       | Type de       | construction    |               |             |            |
|                             |       | Matéria       | ux et finitions |               |             | *          |
|                             |       | Finition      |                 |               |             |            |
|                             |       | Matériau      | <u> </u>        | Verre         |             |            |
|                             |       | Cotes         |                 | <b>M</b>      |             | *          |
|                             |       | Epaisseu      | r               | 0.0200        |             |            |
|                             |       | Propriét      | és analytiques  |               |             | *          |
|                             |       | Construc      | tion analytique | Simple vitrag | ge Pilkingt | on 1/8 po. |

On va maintenant décaler les épines et traverses pour aligner avec le bord extérieur du mur

Cliquer sur une épine latérale

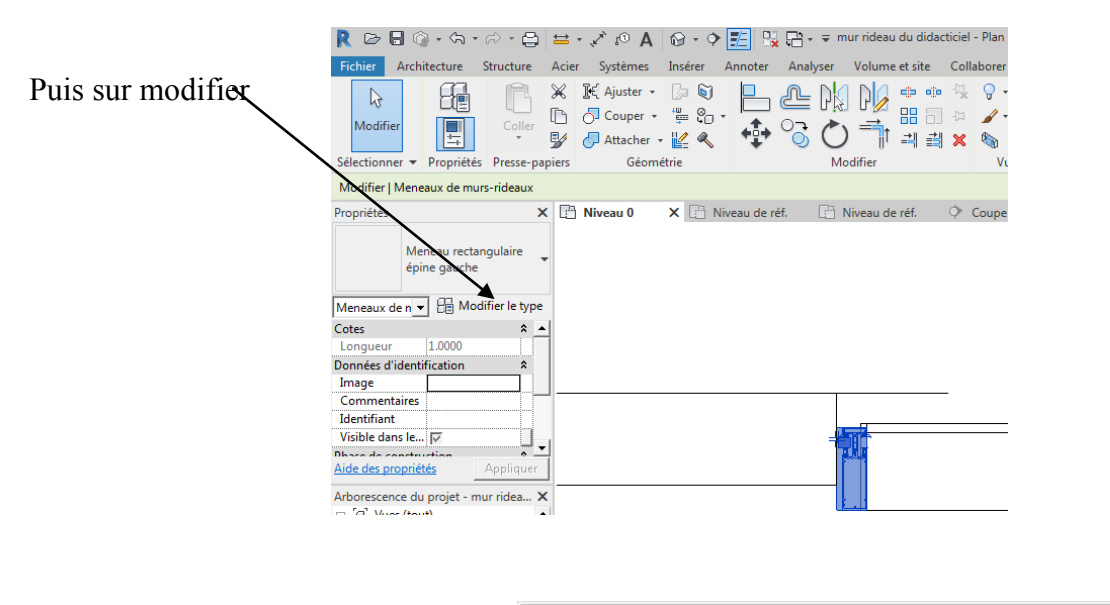

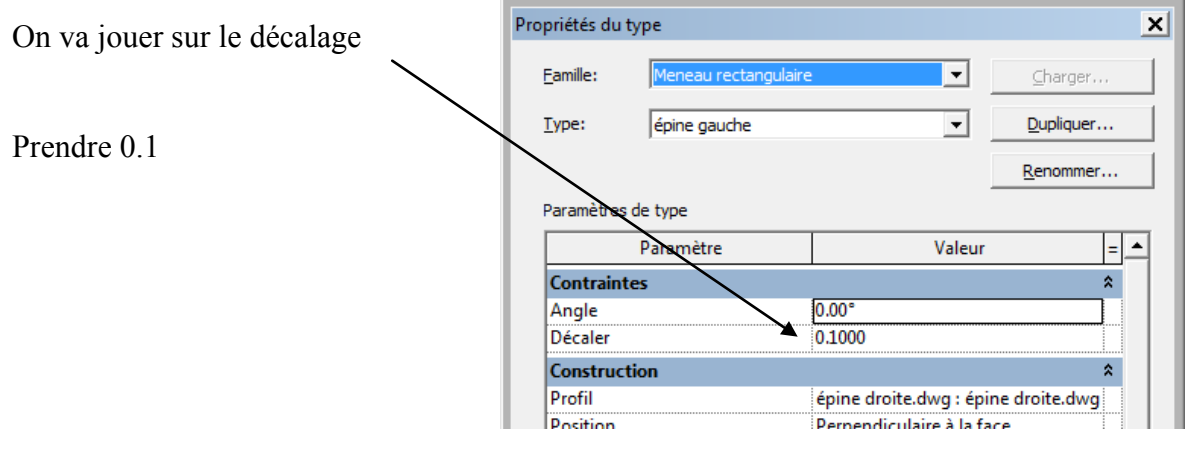

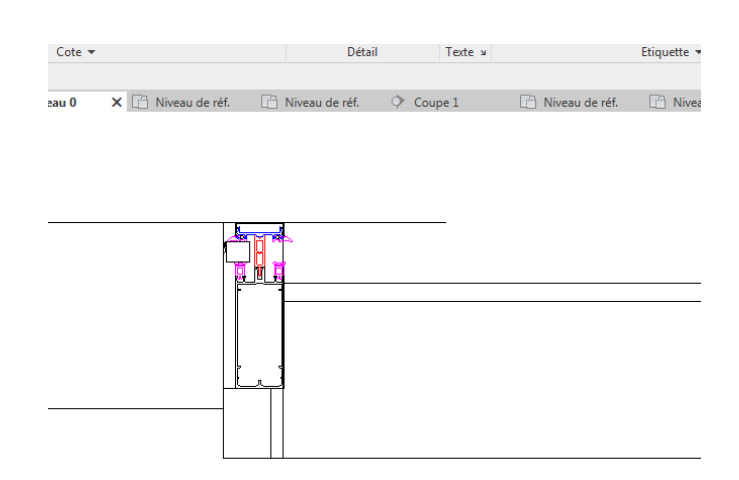

Faire la même chose pour les épines centrales et traverses

Il reste maintenant à adapter le vitrage

Sélectionner un vitrage Puis modifier le type Entrer un décalage de 0.07

Voila le résultat

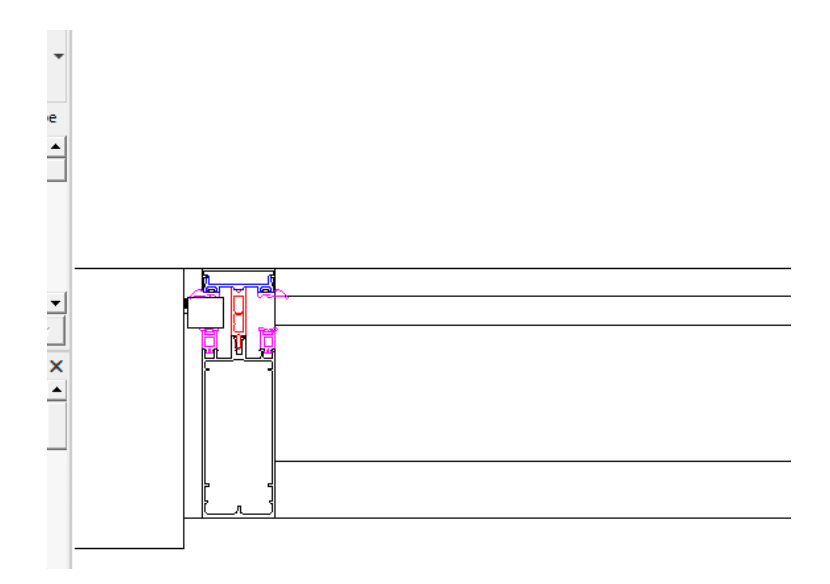

# Partie 3 : Représentation en 3D d'une épine

# Travail préliminaire

Ouvrir le dessin de votre épine sur autocad

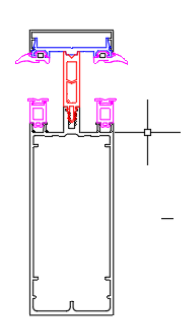

Pour pouvoir plus facilement extruder les éléments par la suite, on va dissocier les éléments et les simplifier en forme

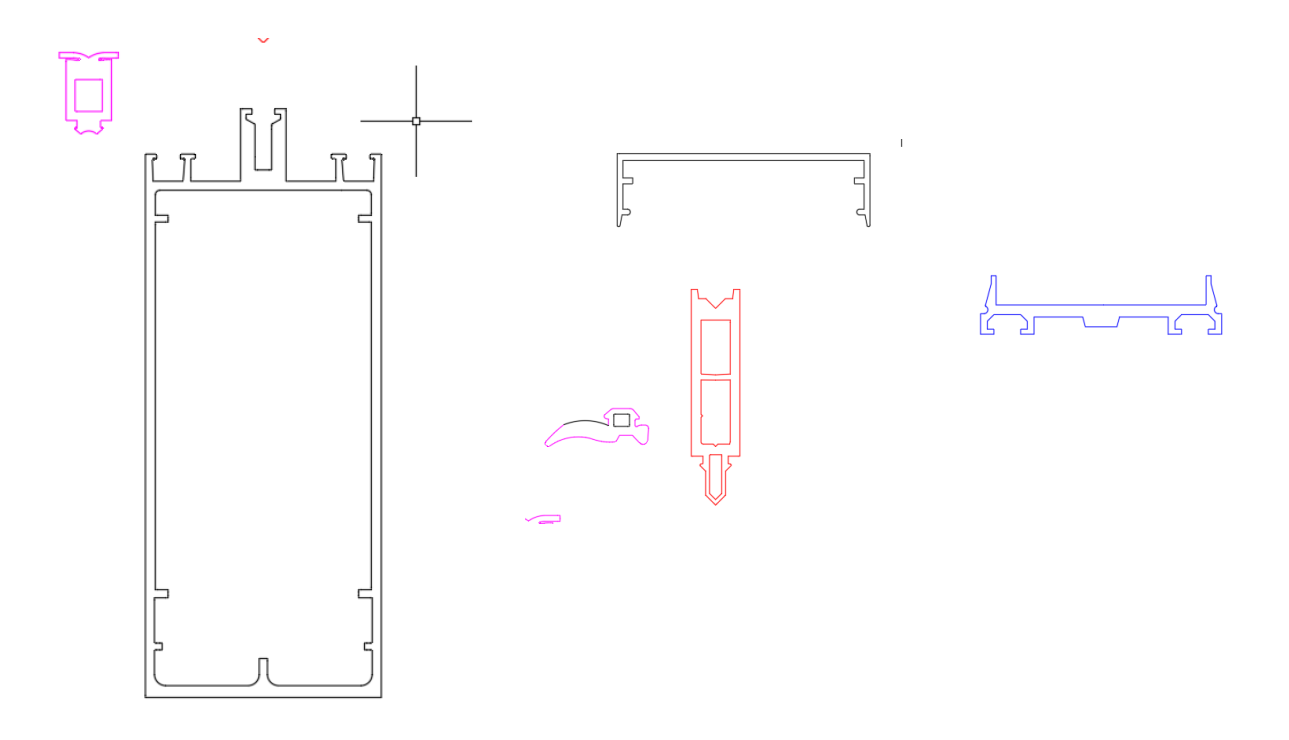

Enregistrer votre dessin

#### Dans revit

Ouvrir une nouvelle famille modèle générique métrique

| annine - Selectionner le richler gaba | <b>"</b>                     |                                |                 | _        |     |     |
|---------------------------------------|------------------------------|--------------------------------|-----------------|----------|-----|-----|
| rder dans: 🔒 French                   | 1                            |                                |                 | - 🔶 🖳    | X 🖣 | Vue |
| Nom 🔺                                 |                              | <ul> <li>Modifié le</li> </ul> | ▼ Type          | Aperg.   | 1   |     |
| Luminaires métri                      | ques                         | 28/01/2018 23:08               | Gabarit de      | (        |     |     |
| Je Meubles de range                   | ement métriques              | 28/01/2018 23:08               | Gabarit de      | •        |     |     |
| Meubles de range                      | ement n'uraux métriques      | s 05/02/2018 10:41             | Gabarit de      | •        | 1   |     |
| 🔜 Mobilier métriqu                    | e <b>\</b>                   | 28/01/2018 23:08               | Gabarit de      | •   -    |     |     |
| 🔜 Modèle génériqu                     | e métrique (adaptatif)       | 28/01/2018 23:06               | Gabarit de      |          |     |     |
| Modèle génériqu                       | e métrique (face)            | 28/01/2018 23:09               | Gabarit de      |          |     |     |
| 🔜 Modèle génériqu                     | e métrique (ligne)           | 28/01/2018 23:09               | Gabarit de      |          |     |     |
| 🔜 Modèle génériqu                     | e métrique (motif)           | 28/01/2018 23:06               | Gabarit de      |          |     |     |
| 🛄 🔚 Modèle génériqu                   | e métrique (mur)             | 05/02/2018 10:41               | Gabarit de      |          |     |     |
| Modèle génériqu                       | e métrique (plafond)         | 28/01/2018 23:09               | Gabarit de      |          |     |     |
| 🔚 Modèle génériqu                     | e métrique (sol)             | 28/01/2018 23:09               | Gabarit de      |          |     |     |
| 📖 🔚 🔜 🔜 🔜 🔤                           | e métrique (toit)            | 28/01/2018 23:09               | Gabarit de      |          |     |     |
| 🗖 🔜 Modèle génériqu                   | e métrique à deux nivea.     | 28/01/2018 23:09               | Gabarit de      | t        |     |     |
| 🔜 🗹 📻 Modèle génériqu                 | e métrique                   | 28/01/2018 23:09               | Gabarit de      |          |     |     |
| s 🔜 🔜 Ossature métriqu                | e - Ensemble Modèle gé       | nérique métrique à d           | leux niveaux de | <b>T</b> |     |     |
| •                                     | Type : Gab                   | arit de famille Autod          | esk Revit       |          |     |     |
| New de Orbiere Mer                    | dèle cénérieur Modifié le    | : 28/01/2018 23:09             | E               |          |     |     |
| Nom de fichier: Mo                    | bele generique               | 120/01/2010 25:05              |                 | <u> </u> |     |     |
| Fichiers de type: Fich                | iers de gabarit de famille ( | (*.rft)                        |                 | -<br>-   |     |     |

Se mettre sur le niveau ne référence et importer le dessin autocad de l'épine

| K B B Ø · Ø · Ø                              | - 🖨   =    | ± • 🔨 🕫 🖡    | A   🕲 - 🔶     | 🔁 🙀 🖓 🖓 T        | <b>*</b>                      |                 |                    | Autodesk K | evit 2019 - Ver       | sion educative - E        | PINE 3 D - PI        | an d'étage: N            | iveau de ref.          |             |
|----------------------------------------------|------------|--------------|---------------|------------------|-------------------------------|-----------------|--------------------|------------|-----------------------|---------------------------|----------------------|--------------------------|------------------------|-------------|
| Fichier Créer Insérer A                      | nnoter     | Vue Gérer    | Compléments   | Modifier         |                               |                 |                    |            |                       |                           |                      |                          |                        |             |
| Modifier       Sélectionner   Propriétés     | Extrusion  | Raccordement | Révolution Ex | trusion par chem | in Raccordement<br>par chemin | Formes<br>vides | Ligne<br>de modèle | Composant  | Texte<br>3D<br>Modèle | ture Groupe<br>de modèles | Contrôle<br>Contrôle | Connecteur<br>électrique | Connecteur<br>de gaine | Co<br>de ci |
| Propriétés                                   | ×「         | Niveau 0     | Nu Vu         | - 1              | 🕒 Niveau de ré                | EX              |                    |            |                       |                           |                      |                          |                        |             |
| R                                            |            |              |               |                  |                               |                 |                    |            |                       |                           |                      |                          |                        | _           |
| Famille: Modè 💌 🎒 Modifier I                 | le type    |              |               |                  |                               |                 |                    |            |                       |                           |                      |                          |                        |             |
| Contraintes                                  | * <u>•</u> |              |               |                  |                               |                 |                    |            |                       |                           |                      |                          |                        |             |
| Hôte                                         |            |              |               |                  |                               |                 |                    |            |                       |                           |                      |                          |                        |             |
| Structure<br>Paut béhargar                   | - I        |              |               |                  |                               |                 |                    |            |                       |                           |                      |                          |                        |             |
| Cotes                                        | <u> </u>   |              |               |                  |                               |                 |                    |            |                       |                           |                      |                          |                        |             |
| Cote de conne Utiliser le dian               | nè         |              |               |                  |                               |                 |                    |            |                       |                           |                      |                          |                        |             |
| Génie climatique                             | *          |              |               |                  |                               |                 |                    |            |                       |                           |                      |                          |                        |             |
| Type d'élément Normal                        |            |              |               |                  |                               |                 |                    |            |                       |                           |                      |                          |                        |             |
| Données d'ident                              | *          |              |               |                  |                               |                 |                    |            |                       |                           |                      |                          |                        |             |
| Numéro Omni                                  |            |              |               |                  |                               |                 |                    |            |                       |                           |                      |                          |                        |             |
| Titre OmniClass                              |            |              |               |                  |                               |                 |                    |            |                       |                           |                      |                          |                        |             |
| Autre                                        | *          |              |               |                  |                               |                 |                    |            |                       |                           |                      |                          |                        |             |
| Basée sur le pla                             |            |              |               |                  |                               |                 |                    |            |                       |                           |                      |                          |                        |             |
| Toujours vertic                              |            |              |               |                  |                               |                 |                    |            |                       |                           |                      |                          |                        |             |
| Aide des propriétés Appl                     | liquer     |              |               |                  |                               |                 |                    |            |                       |                           |                      |                          |                        |             |
| Arborescence du projet - EPINE 3             | BD ×       |              |               |                  |                               |                 |                    |            |                       | <u> </u>                  |                      |                          |                        |             |
| □-[0] Vues (tout)                            |            |              |               |                  |                               |                 |                    |            |                       | <b></b>                   |                      |                          |                        |             |
| 🖃 🛛 Plans d'étage                            |            |              |               |                  |                               |                 |                    |            | ធ្                    | V<br>63                   |                      |                          |                        |             |
| Niveau de réf.                               |            |              |               |                  |                               |                 |                    |            |                       |                           |                      |                          |                        |             |
| 🛨 Plans de plafond (Plan de                  | e plafon   |              |               |                  |                               |                 |                    |            |                       |                           |                      |                          |                        |             |
| E Vues 3D                                    |            |              |               |                  |                               |                 |                    |            |                       |                           |                      |                          |                        |             |
| Vue 1                                        |            |              |               |                  |                               |                 |                    |            |                       |                           |                      |                          |                        |             |
| Elevations (Elevation 1)     Equillar (tout) |            |              |               |                  |                               |                 |                    |            |                       |                           |                      |                          |                        |             |
| Femiles (tout)                               |            |              |               |                  |                               |                 |                    |            |                       |                           |                      |                          |                        |             |
| + [0] Groupes                                |            |              |               |                  |                               |                 |                    |            |                       |                           |                      |                          |                        |             |
| - Liens Revit                                |            |              |               |                  |                               |                 |                    |            |                       |                           |                      |                          |                        |             |
|                                              |            |              |               |                  |                               |                 |                    |            |                       |                           |                      |                          |                        |             |

A l'aide d'une capture sélectionner l'épine

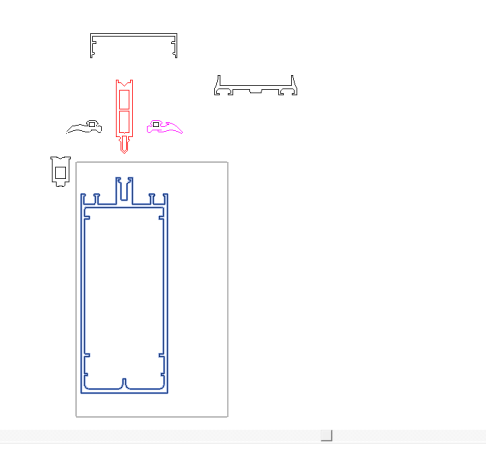

Puis cliquer sur convertir les lignes

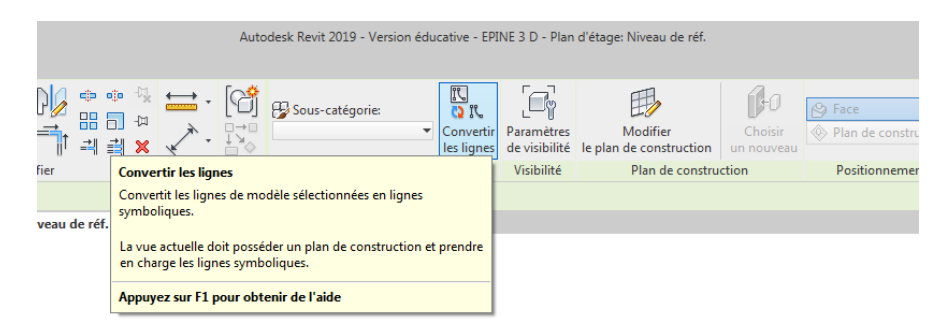

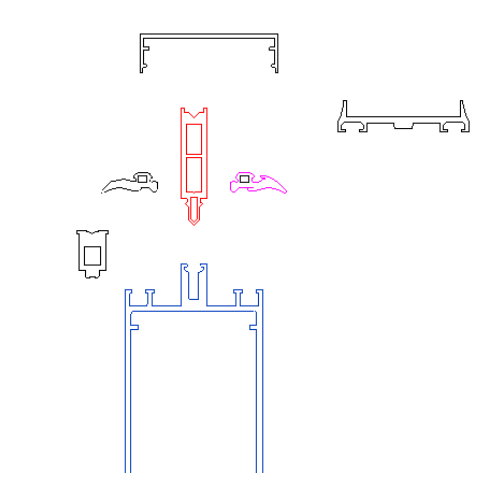

Revit « rale » un peu (voir coin bas droit de l'écran)

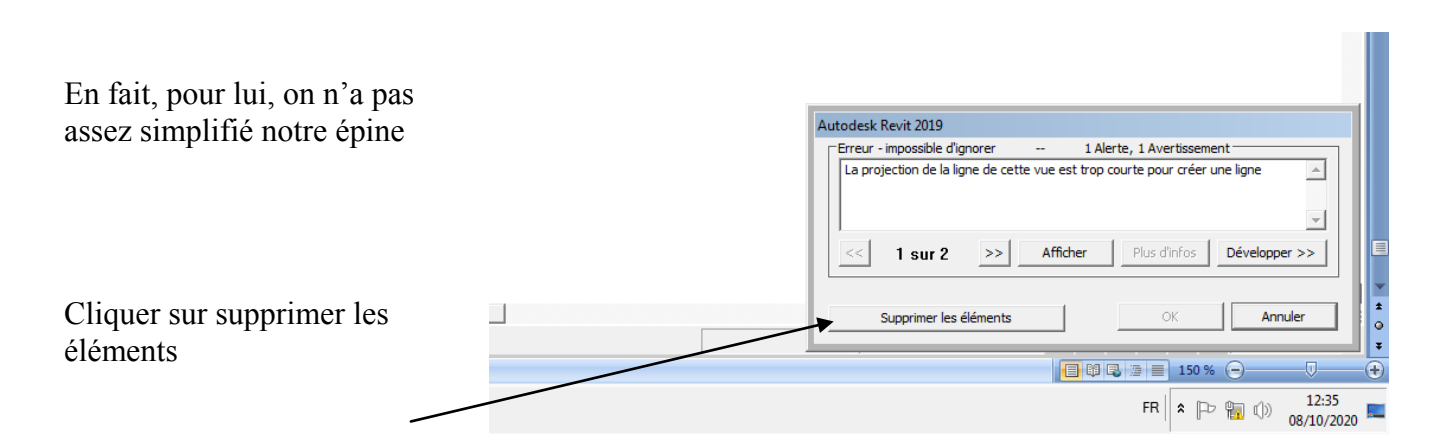

Faites un Zoom sur l'épine

REVIT a effacé tous les segments qu'il juge trop petit

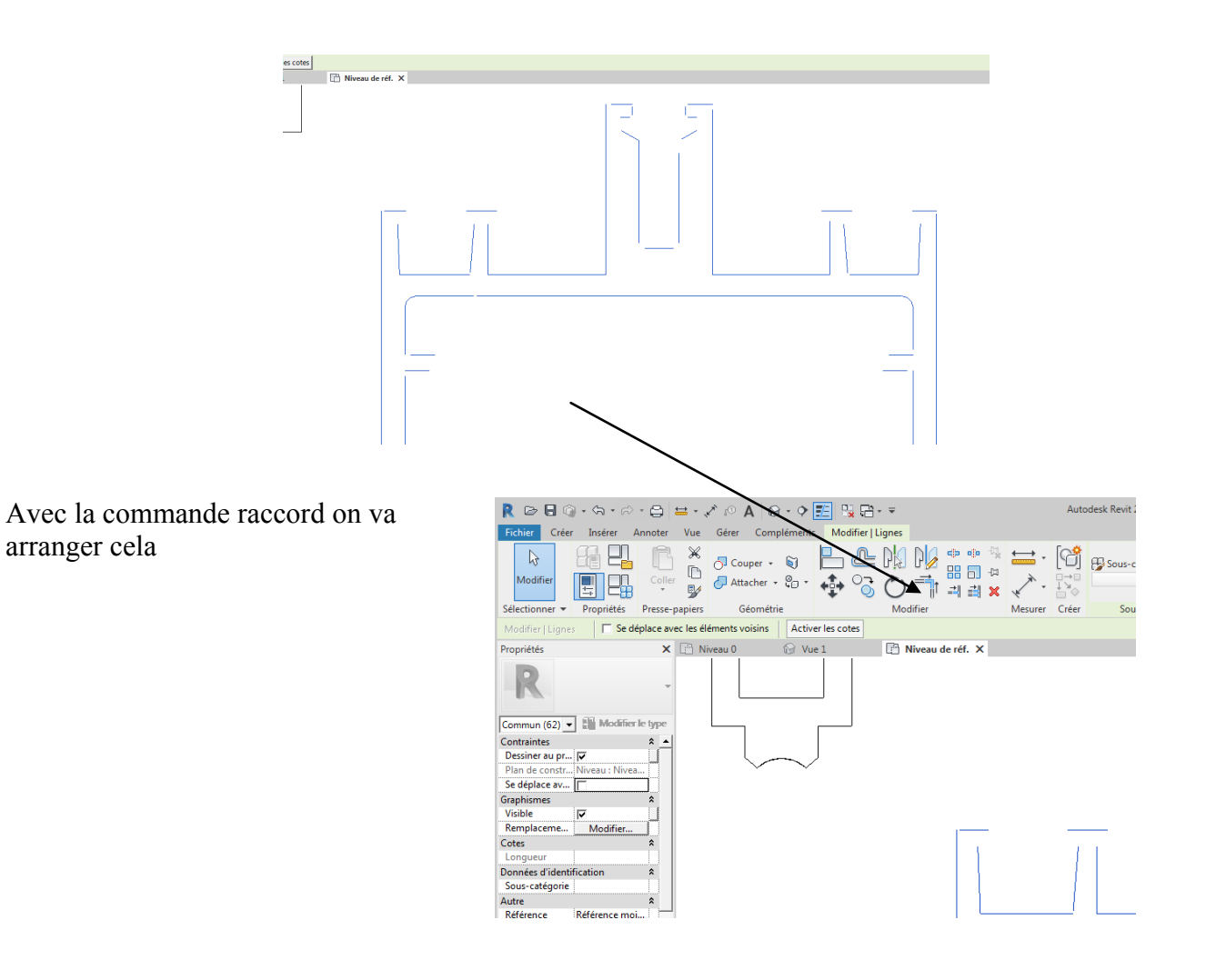

Page 27 sur 38

Après avoir raccordé au maximum

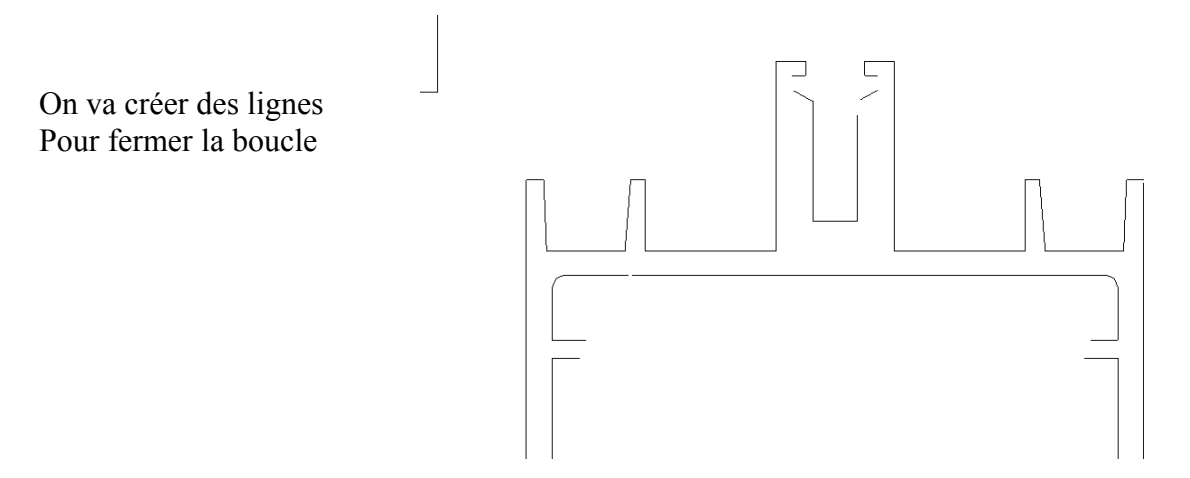

Menu créer, ligne de modèle

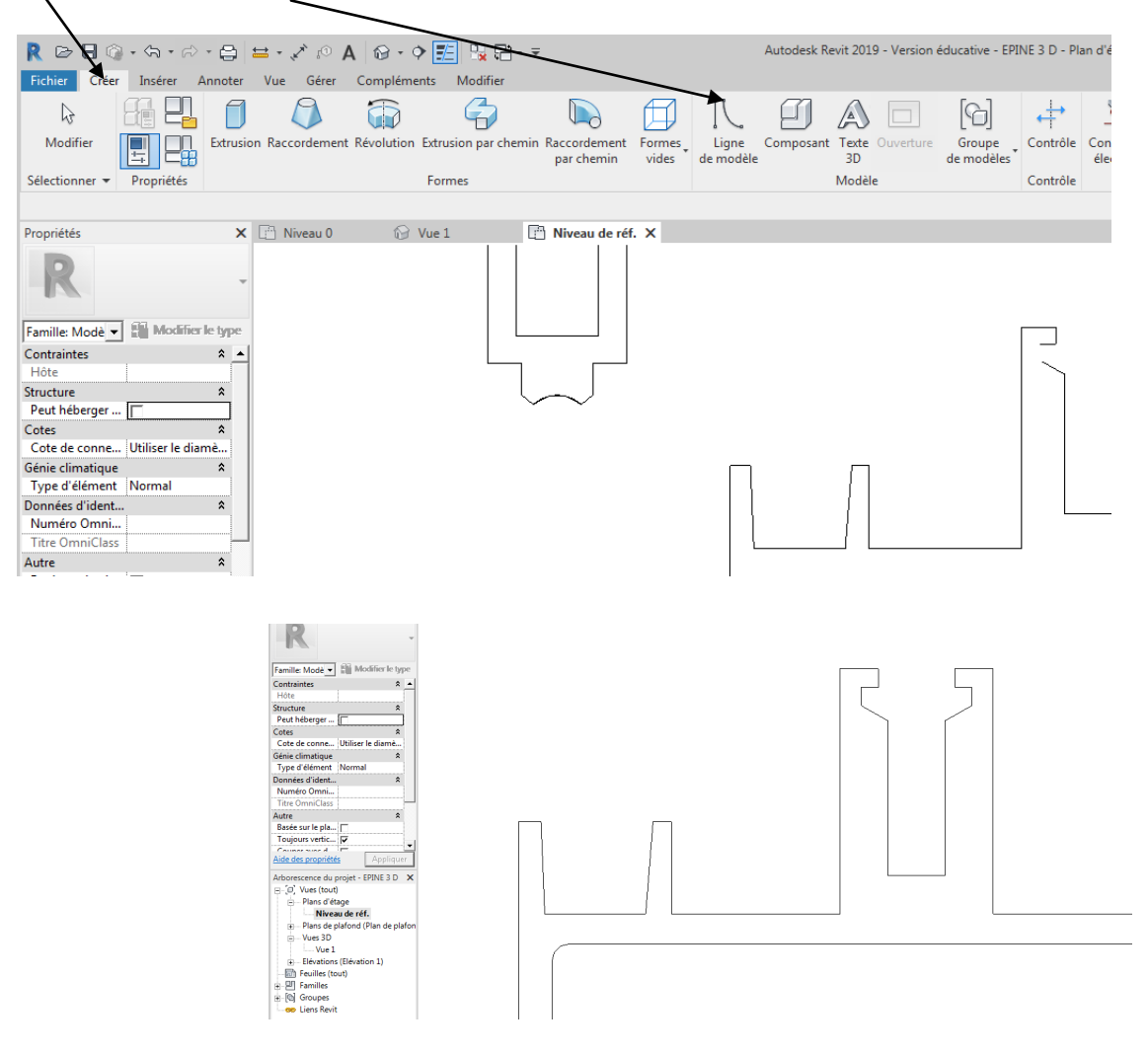

On va maintenant créer une extrusion Menu créer extrusion

|                                                                                          | Fichier Crée                                                        | r Insérer                               | + 🖨 🖴 + .<br>Annoter Vue | ¢ک ړ⊙ ا <b>A</b><br>Gérer C | 😡 🔹 💠<br>Complément                      | 🗾 🖳 🕻          | <b>-</b>      |                      |                  |                   |
|------------------------------------------------------------------------------------------|---------------------------------------------------------------------|-----------------------------------------|--------------------------|-----------------------------|------------------------------------------|----------------|---------------|----------------------|------------------|-------------------|
|                                                                                          | Modifier                                                            |                                         | Extrusion Racc           | ordement R                  | évolution E                              | xtrusion par o | hemin R       | accordement          | Formes           | Lig               |
|                                                                                          | Sélectionner 👻                                                      | Propriétés                              |                          |                             | F                                        | Formes         |               | par chemin           | vides            | de mo             |
|                                                                                          | Propriétés                                                          |                                         | × 🗄 N                    | iveau 0                     | 🔂 Vι                                     | ue 1           | Ē             | Niveau de réf.       | ×                |                   |
| On va choisi                                                                             | r début extru                                                       | usion 0, fir                            | n 250                    |                             |                                          |                |               |                      |                  |                   |
| R 😂 🖬<br>Fichier C                                                                       | ◎・ 今・ ☆・ 昌<br>réer Insérer Annoter                                  | ⇔ • x <sup>*</sup> s A  <br>Vue Grer Co | 😚 • 🔿 📰 🔛 🕻              | r   Créer une extru         | ision                                    | Aut            | odesk Revit i | 2019 - Version éduca | tive - EPINE 3 D | - Plan d'étage: N |
| <b>↓</b><br>Modifier                                                                     |                                                                     | Couper                                  |                          |                             | ● ● <sup>4</sup> ¥<br>== = = 0<br>== = # |                |               |                      | Définir Affici   | her Visionneuse   |
| Sélectionner<br>Modifier   Cr<br>Propriétés                                              | Propriétés Presse-p éer une extrusion                               | papiers Géome                           | étrie                    | Modifier                    | de réf. X                                | Mesurer Créer  | Mode          | essiner              | Plan de c        | onstruction       |
| R                                                                                        | -                                                                   |                                         |                          |                             |                                          |                | V             |                      |                  | U                 |
| Extrusion<br>Contraintes<br>Fin de l'extru<br>Début de l'e<br>Plan de con:<br>Granbiemes | Modifier le type     sion 250.0     dru 0.0     tru Niveau : Niveau |                                         |                          |                             |                                          |                | Œ             |                      |                  |                   |
| Visible<br>Remplacem<br>Matériaux et 1<br>Matériau<br>Données d'id                       | ent <u>Modifier</u>                                                 |                                         | /                        |                             |                                          |                |               |                      |                  |                   |
| Sous-catégo                                                                              | rie <aucun></aucun>                                                 |                                         |                          |                             |                                          | ]              | Γ             |                      |                  |                   |

Choisir la commande choisir des lignes

Se placer près d'une arête de l'épine

# Elle apparait en bleu

|                                                          |                           |                    | Autodesk Revit 2019 - Version éducative - EPINE 3 D - Plan d'étage: Niveau de réf. |
|----------------------------------------------------------|---------------------------|--------------------|------------------------------------------------------------------------------------|
| Fichier Creer Inserer Annoter                            | Vue Gerer Complements Mod |                    |                                                                                    |
|                                                          | 🖧 🖓 Couper 🔹 🕅            | ar 68 69 22 2 2 2  |                                                                                    |
| Modifier Coller                                          | 🖓 🖉 Attacher 🔹 🗞 🔹 🚓      | ි 🔿 👘 📲 💥          | Définir Afficher Visionneuse                                                       |
| Sélectionner 👻 Propriétés Presse-p                       | papiers Géométrie         | Modifier           | Mesurer Créer Mode Dessiner Plan de construction                                   |
| Profondeur 1000.0                                        | Décalage: 0.0             | rrouiller          |                                                                                    |
| Propriétés X                                             | 🖹 Niveau 0 💮 Vue 1        | 🗋 Niveau de réf. 🗙 |                                                                                    |
| R -                                                      |                           |                    |                                                                                    |
| Extrusion  Contrainter le type                           |                           |                    |                                                                                    |
| Fin de l'extrusion 1000.0                                |                           |                    |                                                                                    |
| Début de l'extru 0.0                                     |                           |                    |                                                                                    |
| Plan de constru Niveau : Niveau                          |                           |                    |                                                                                    |
| Visible 🔽                                                |                           |                    |                                                                                    |
| Remplacement Modifier                                    |                           |                    |                                                                                    |
| Matériaux et finitions 🔹                                 |                           |                    |                                                                                    |
| Materiau <par categorie=""></par>                        |                           |                    |                                                                                    |
| Sous-catégorie <aucun></aucun>                           |                           |                    |                                                                                    |
| Solide/Vide Solide                                       |                           |                    | Lignes : Lignes symboliques : Référence                                            |
|                                                          |                           |                    |                                                                                    |
| Aide des propriétés Appliquer                            |                           |                    |                                                                                    |
| Arborescence du projet - EPINE 3 D 🗙                     |                           |                    |                                                                                    |
| E-[0] Vues (tout)                                        |                           |                    |                                                                                    |
| <ul> <li>Plans o etagé</li> <li>Nivoru do réf</li> </ul> |                           |                    |                                                                                    |

Appuyer sur la touche TAB, revit sélectionne plusieurs lignes (pour moi tout le contour)

| R ▷ B () · S · S · C = → × S () A () · C =<br>Constant Linear Amount Via Chies Complement Modified Chies an estimation                                                                                                    | Autodesk Revit 2019 - Version éducative - EPINE 3 D - Plan d'étage: Niveau de réf.                                                                                                    | ・Entrez mot-cill ou expression 路 路 な 品 Se connecter ・ 雇 ③・ _ ロ × |
|----------------------------------------------------------------------------------------------------|----------------------------------------------------------------------------------------------------|------------------------------------------------------------------|
| Image: Section ref         Image: Section ref         Image:                                                                                                    | Image: Second second second |                                                                  |
| Profondeur 1000.0 Décalage: 0.0  Verrouiller                                                                                                    |                                                                                                    | C                                                                |
| Propriétés 🗙 🗋 Niveau 0 🚱 Vue 1 📑 Niveau de réf. X                                                                                                    |                                                                                                    | -                                                                |
| R                                                                                                    |                                                                                                    |                                                                  |
| Extrusion  Contraintes  A Modifier le type  Contraintes  A Find e l'extrusion 1000.0  Debut de l'extrus 0.0                                                                                                    |                                                                                                    | -44<br>•                                                         |
| Plan de contrut, Mireau : Noreau<br>Graphimes A<br>Vuible P Implanee Modeler<br>Matériau de finitions A<br>Matériau de Sec actéonie I                                                                                                    |                                                                                                    |                                                                  |
| Données d'identification 2                                                                                                    |                                                                                                    |                                                                  |
| Sous-catégorie <aucun><br/>Solide/Vide Solide</aucun>                                                                                                    |                                                                                                    |                                                                  |
|                                                                                                    |                                                                                                    |                                                                  |
| Aide des propriétés Appliquer                                                                                                    |                                                                                                    |                                                                  |
| Althorsteame du projet - EFINS 3 D X<br>© 70, Vest tool V<br>Q - Flans of dtage<br>- Nivesa de ref.<br>- Nivesa de ref.<br>- Nives 30<br>- Nives 30<br>- Nives 30<br>- Nives 30<br>- Nives 30<br>- Nives 30<br>- Nives 30<br>- Nives 40<br>- Nives 40<br>- |                                                                                                    |                                                                  |
| 1<br>Seine de mun ou de lignes<br>Tage: Sur 20 Moto: 121 ③ François (anada)<br>François (anada)                                                                                                    |                                                                                                    | 영 최 등 전 % 이 약4<br>(1998) 199 - 199<br>(1998) 199 - 199           |
|                                                                                                    |                                                                                                    | 08/10/2020                                                       |

Cliquer, les lignes apparaissent en rose, elles ont été sélectionnées

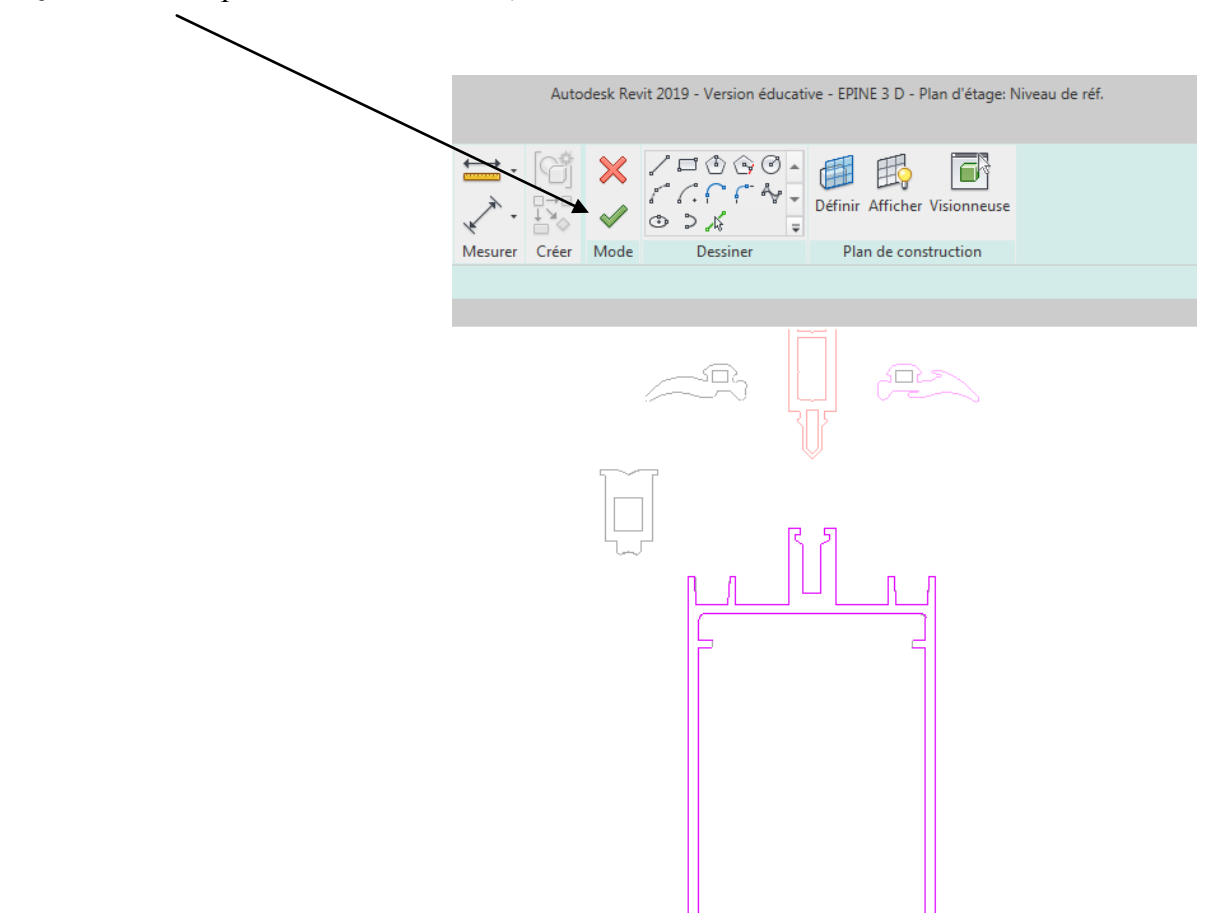

Quand toute l'épine a été sélectionnée, valider flèche verte

Normalement si le contour est bien fermé, sans lignes qui se chevauchent, revit créera l'extrusion

Passer en 3d pour visualiser

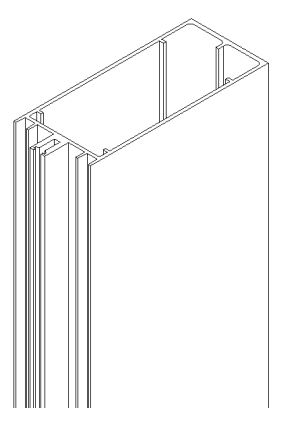

On va affecter un paramètre matériau à cette épine

Cliquer sur l'épine

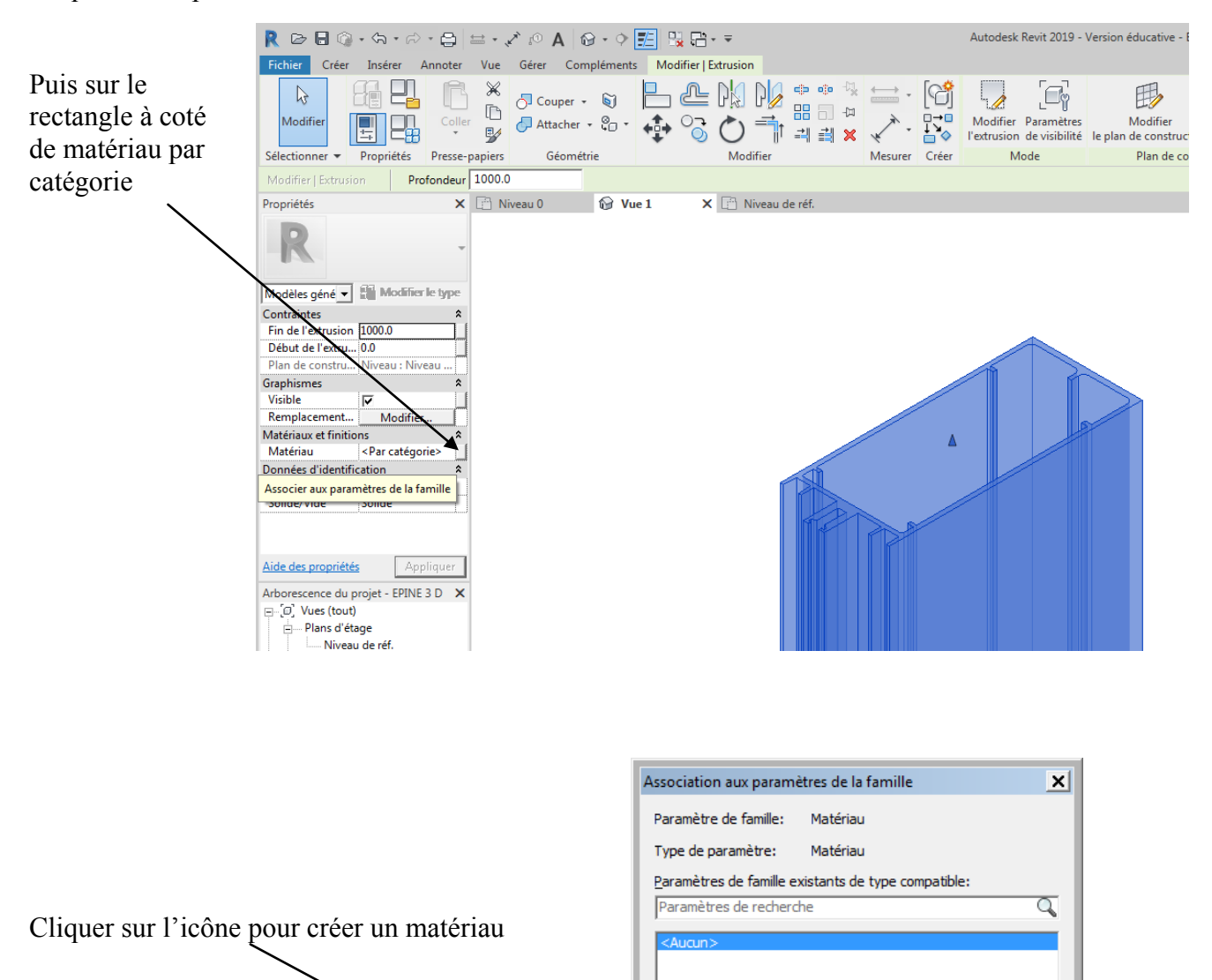

1

Comment associer les paramètres de la famille?

OK

Annuler

Dans la fenêtre qui apparait le nommer : aluminium

| Type de paramètre                                                           |                                          |
|-----------------------------------------------------------------------------|------------------------------------------|
| Paramètre de la famille                                                     |                                          |
| (Ne peut figurer ni dans les nomeno                                         | datures, ni dans les étiquettes.)        |
| C Paramètre partagé                                                         |                                          |
| exporté dans une base de données                                            | s ODBC et intégré dans des nomenclatures |
| et des etiquettes.)                                                         | Sélectionner Exporter                    |
| et des etiquettes.)<br>Données de paramètre                                 | Sélectionner Exporter                    |
| et des etiquettes.)<br>Données de paramètre                                 | Sélectionner Exporter                    |
| et des etiquettes.)<br>Données de paramètre<br>Nom:<br>Aluminium            | Sélectionner Exporter                    |
| et des etiquettes.) Données de paramètre Nom: Aluminium Discipline:         | Sélectionner Exporter                    |
| et des etiquettes.) Données de paramètre Nom: Aluminium Discipline: Commune | Sélectionner Exporter                    |

Cliquer sur l'icône types de famille

| R                                                                                                    |                              |             |                               |                                    |         |       |                 |  |
|----------------------------------------------------------------------------------------------------|------------------------------|-------------|-------------------------------|------------------------------------|---------|-------|-----------------|--|
| Fichier Créer Insérer Annoter Vue Gére                                                                                                    | er Compléments               | Modifier    |                               |                                    |         |       |                 |  |
|                                                                                                    | Couper → 🕥<br>Attacher → 许 → | ₽<br>₽<br>₽ | 010 100<br>100 100<br>100 100 | • • <sup>↓</sup><br>= 0 →<br>= 0 → |         |       | Ê<br>Char<br>le |  |
| Types de familles                                                                                                    | trie                         |             | Modifier                      |                                    | Mesurer | Créer |                 |  |
| Vous permet de saisir les valeurs de paramètres pour les<br>types de familles, d'ajouter des paramètres à la famille<br>créer des types dans la famille. | ou de                        | e1 X        | 📳 Niveau d                    | e réf.                             |         |       |                 |  |
| Appuyez sur F1 pour obtenir de l'aide                                                                                                    |                              |             |                               |                                    |         |       |                 |  |
|                                                                                                    |                              |             |                               |                                    |         |       |                 |  |

| Dans la fenêtre qui apparait cliquer | Types de familles        |                              |         | ×           |
|--------------------------------------|--------------------------|------------------------------|---------|-------------|
| sur par catégorie                    | Nom du t <u>v</u> pe:    |                              | - ÷     | e 🔁 🕅       |
|                                      | Parsmètres de recherche  |                              |         | Q           |
|                                      | Paramètre                | Valeur                       | Formule | Verrouiller |
|                                      | Matériaux et finitions   |                              |         | *           |
|                                      | Aluminium                | <par catégorie=""> 🔷 🛄</par> | =       |             |
|                                      | Données d'identification |                              |         | ×           |
|                                      |                          |                              |         |             |

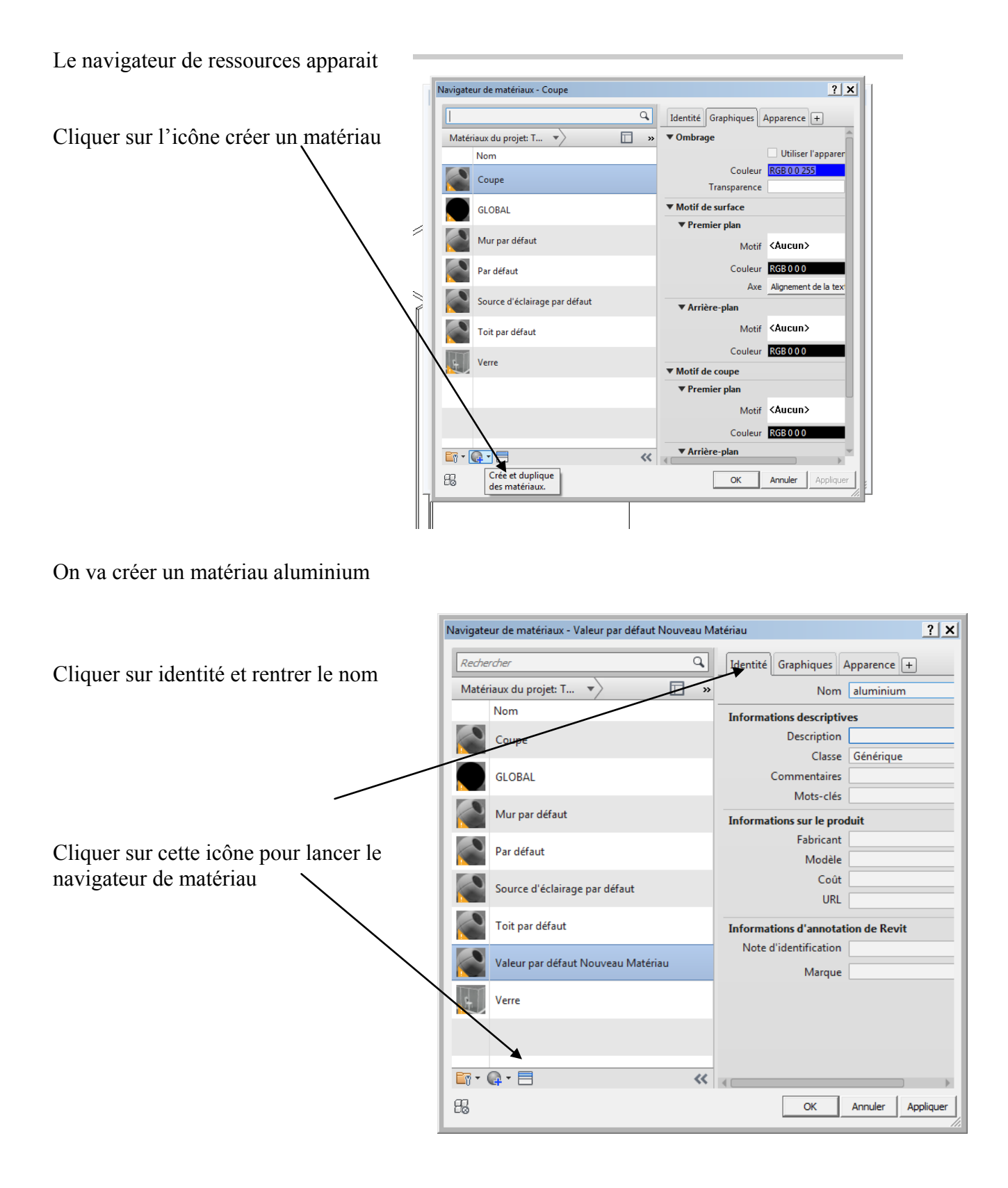

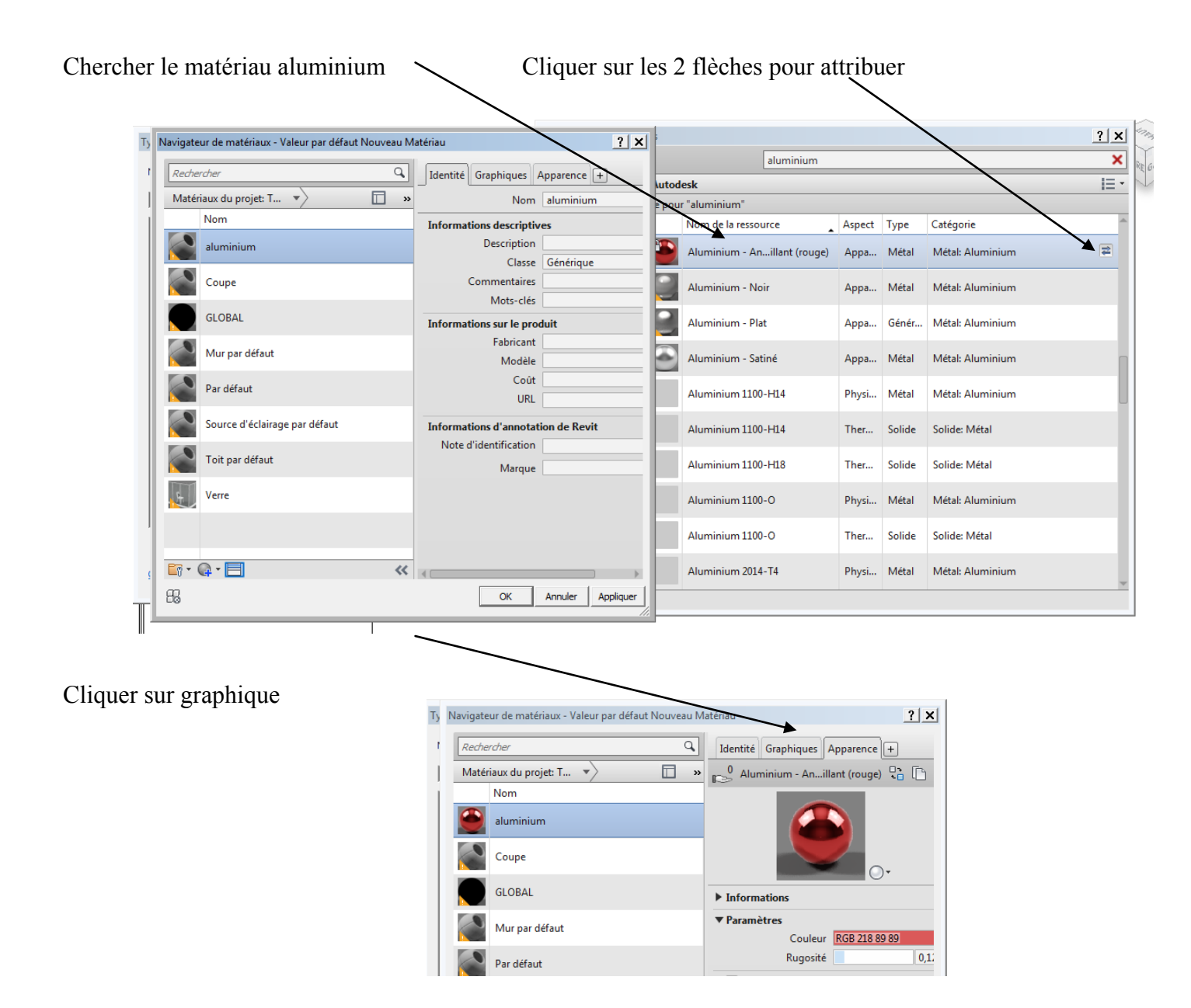

Choisir une couleur pour ombrage et premier plan

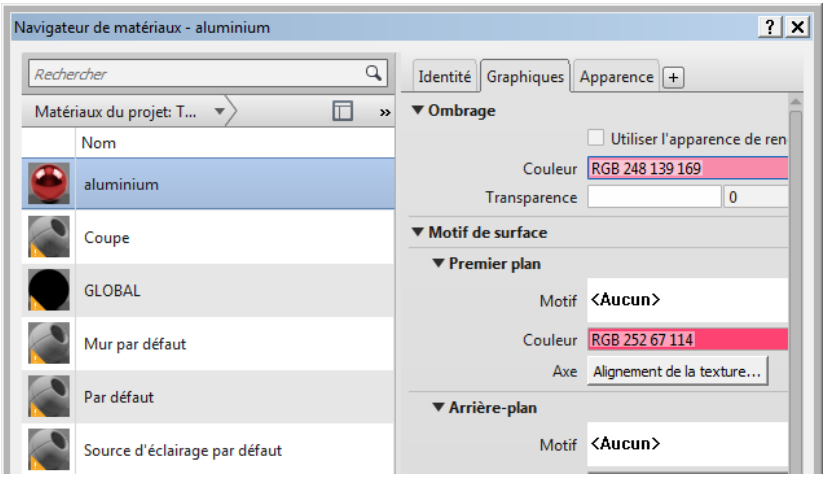

Page 35 sur 38

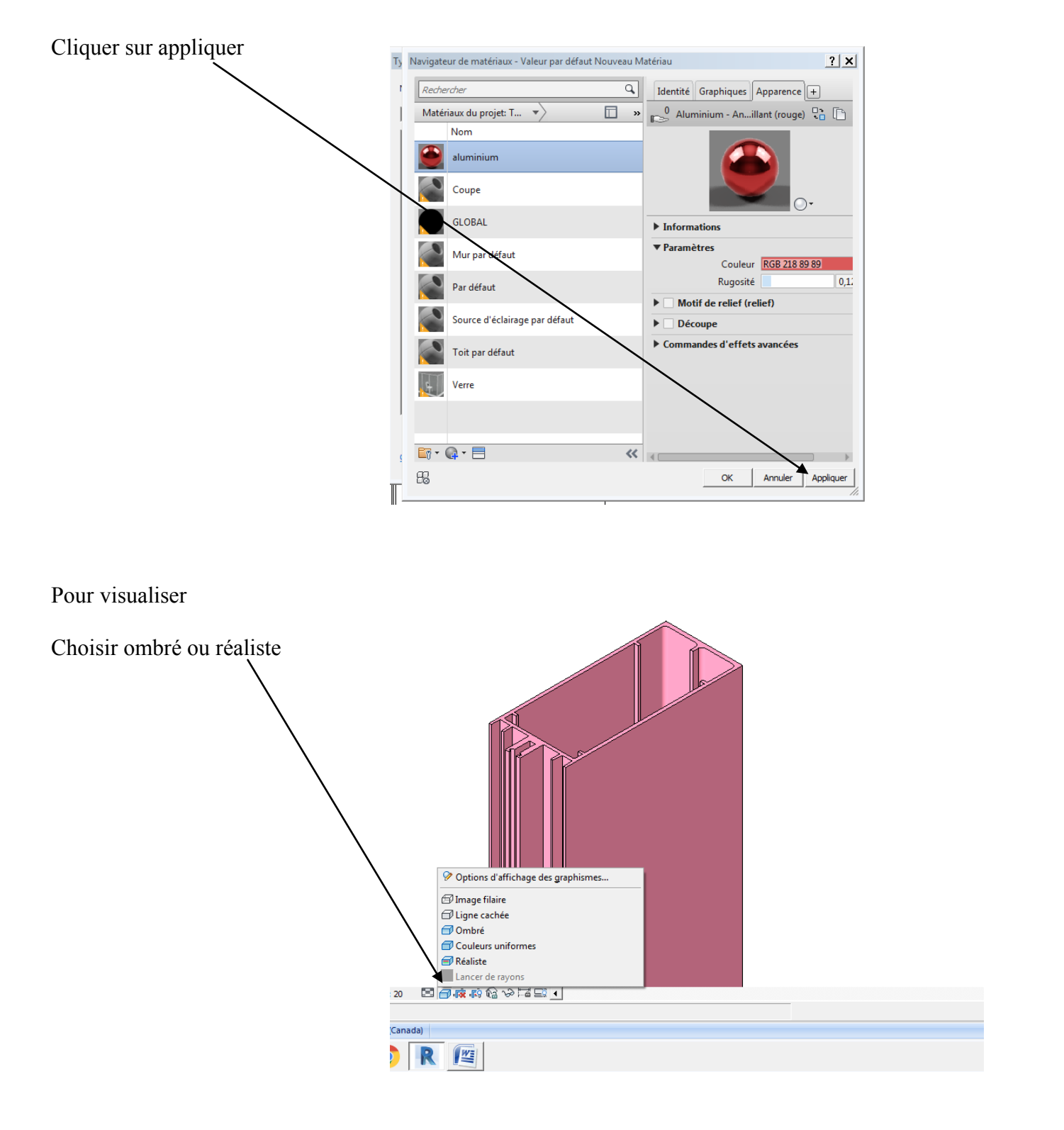

On va maintenant extruder la rupture thermique de la même façon

Faites une capture Convertir en ligne

Arranger le dessin

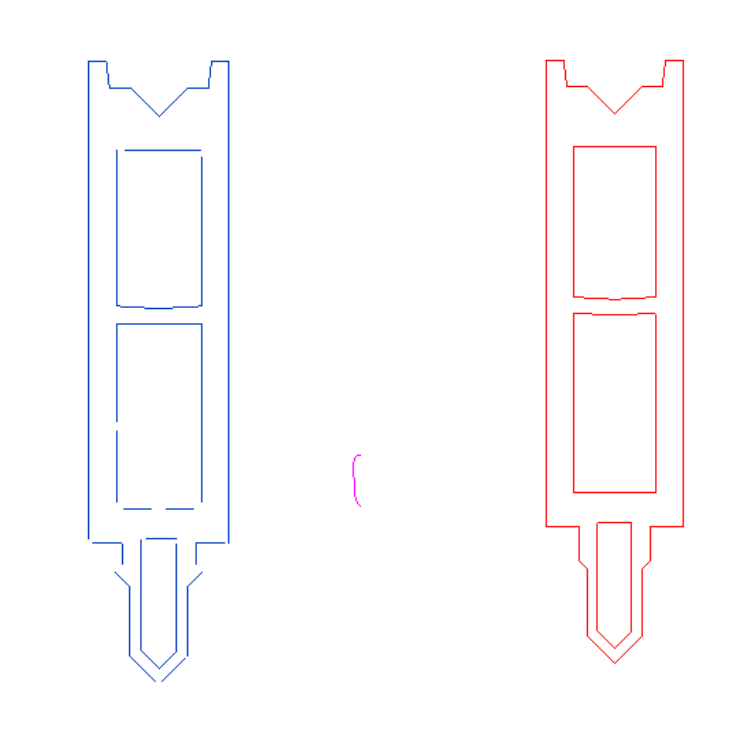

Créer une extrusion et créer un matériau rupture thermique

Se placer vous sur le niveau de référence et assembler épine et rupture

Utiliser la commande déplacer

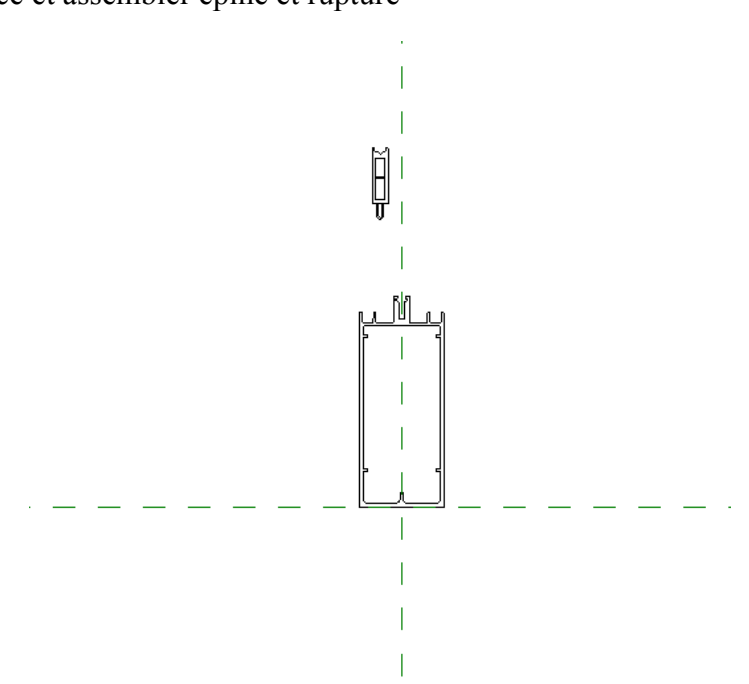

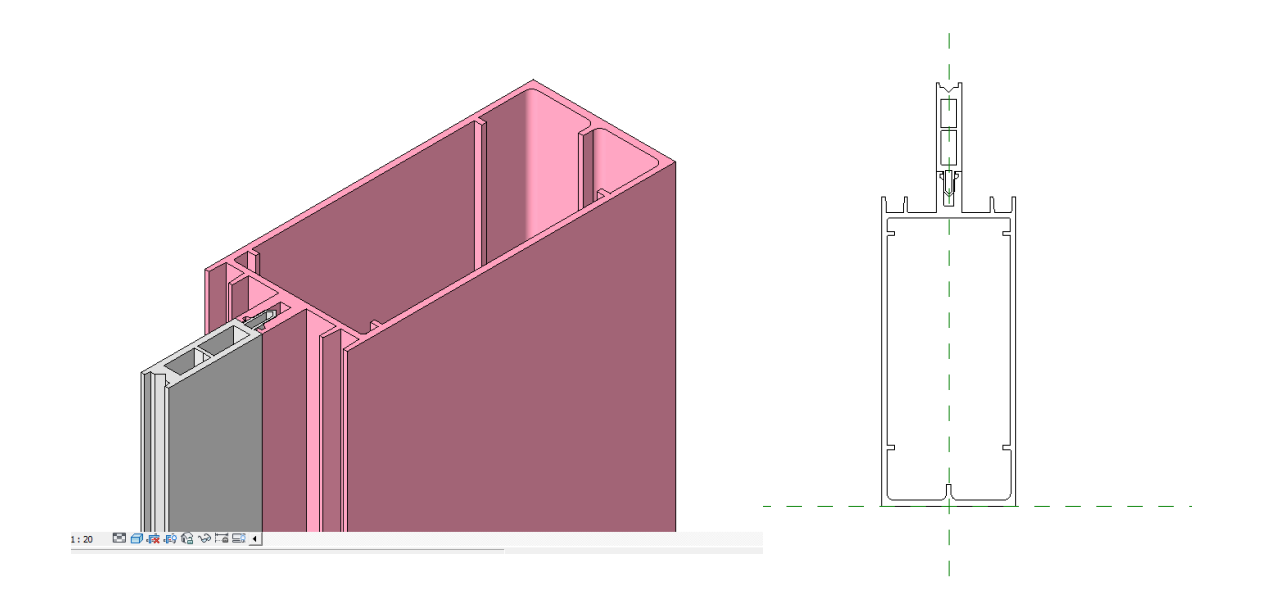

Terminer votre épine en extrudant tous les constituants

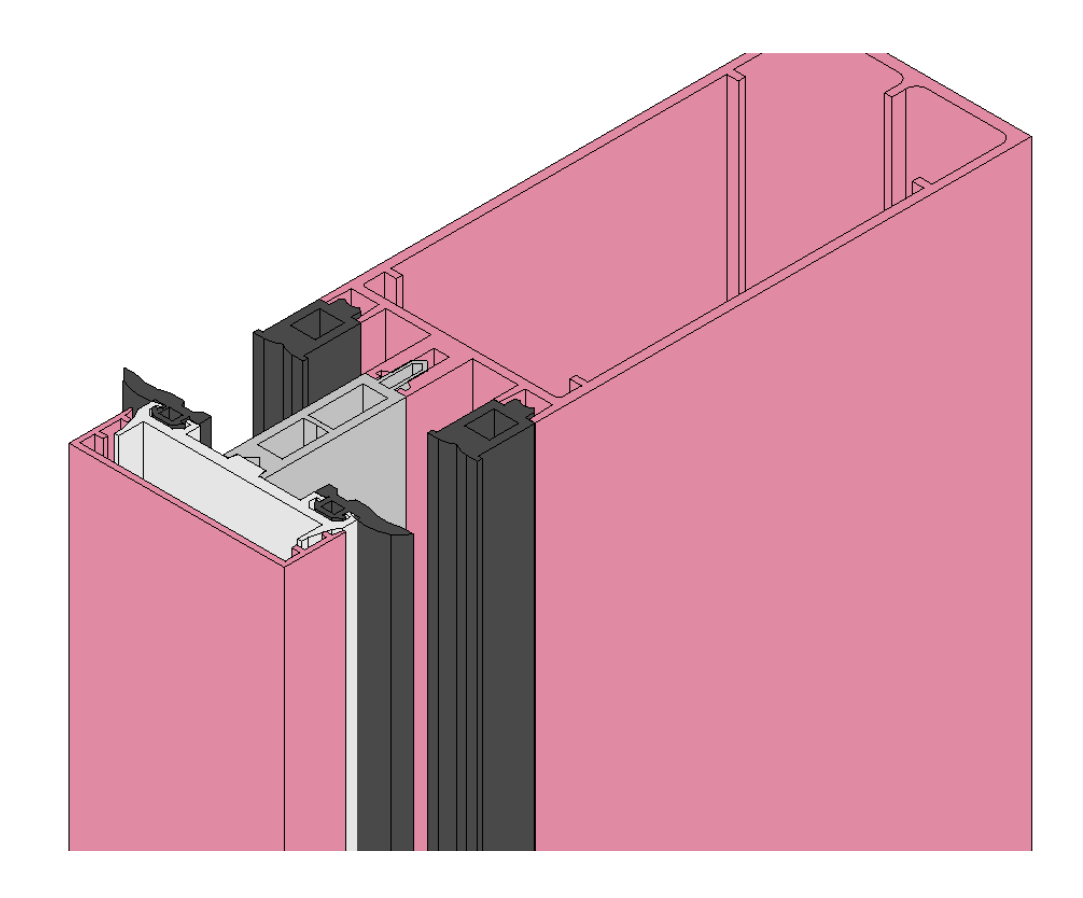